# Дизайнер ОФП

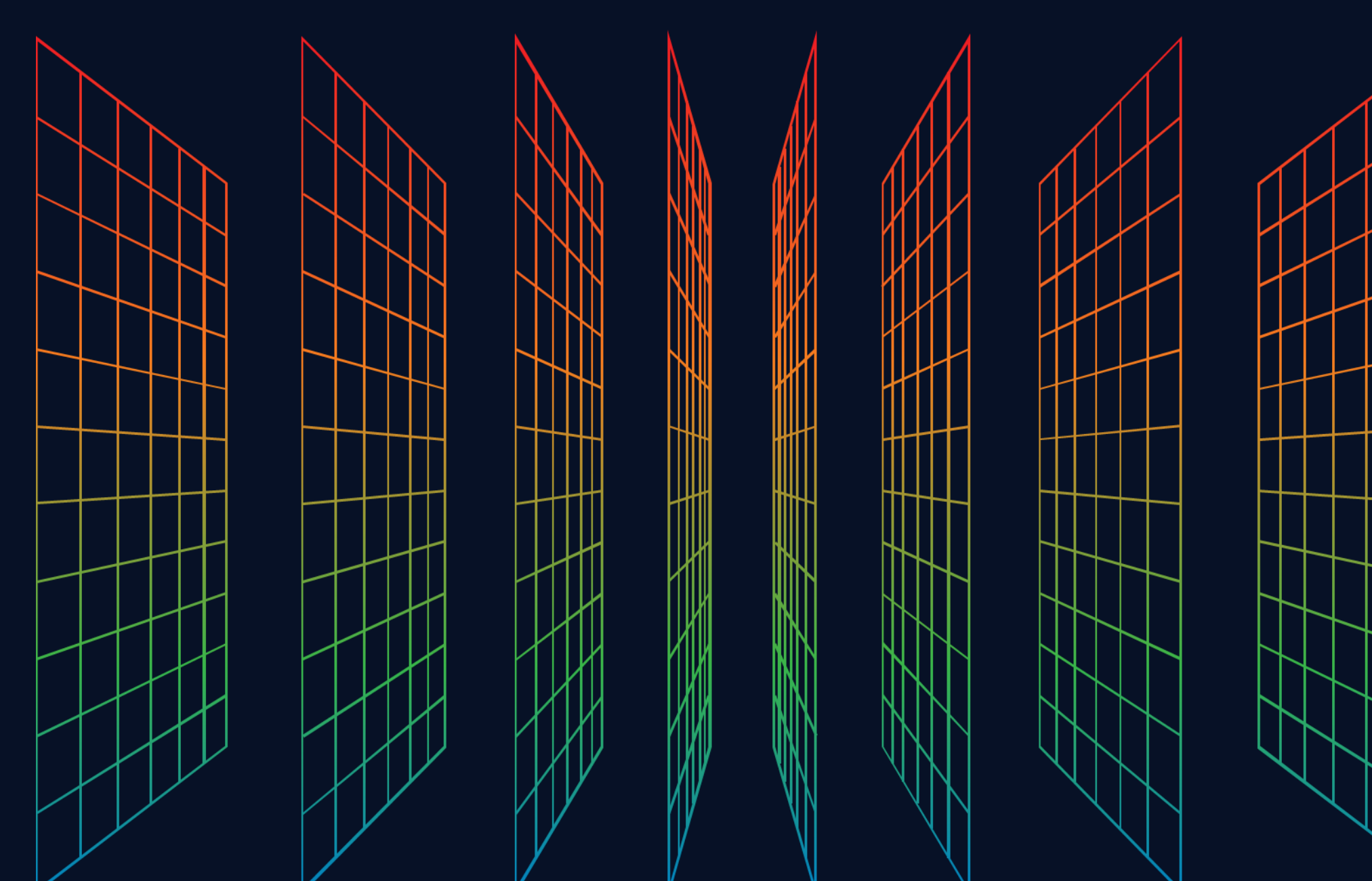

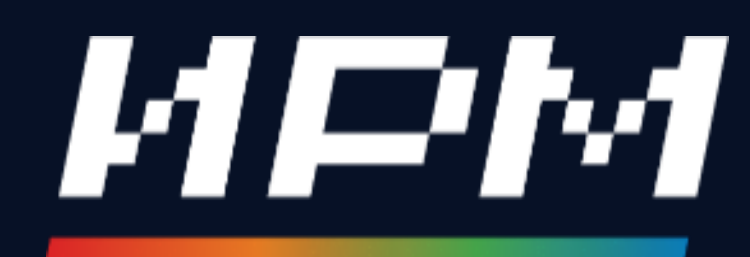

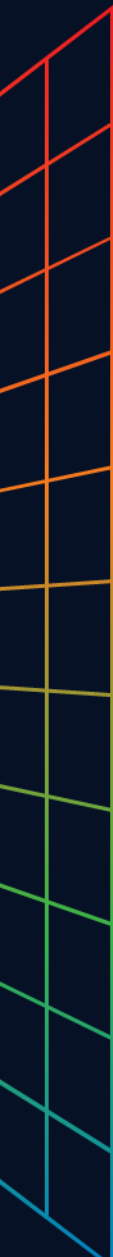

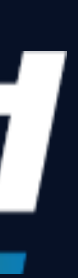

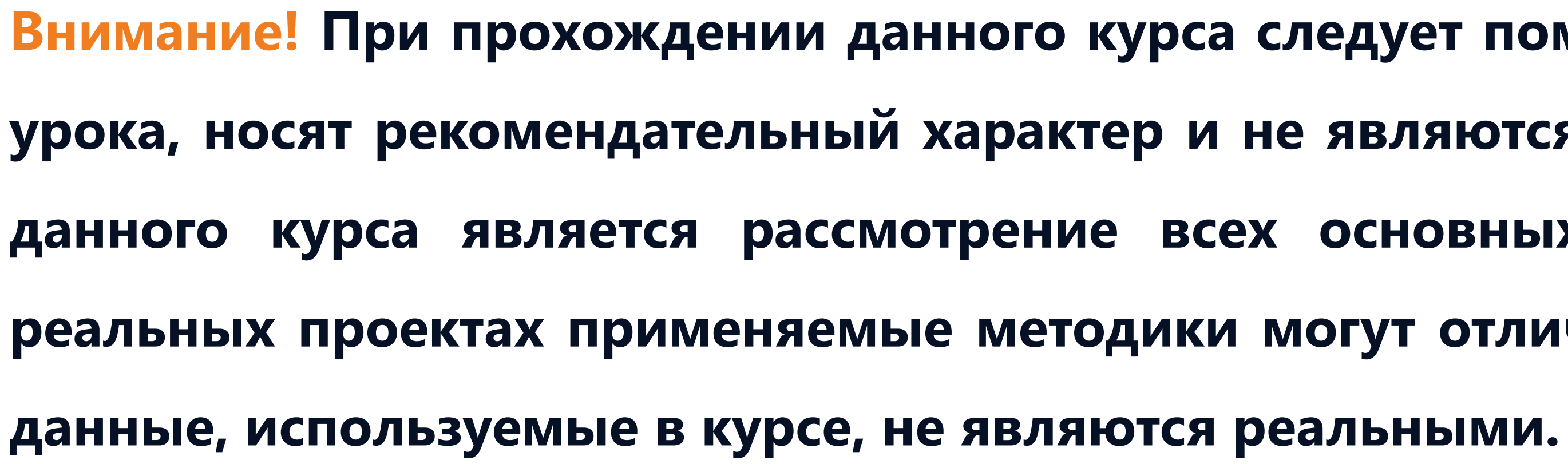

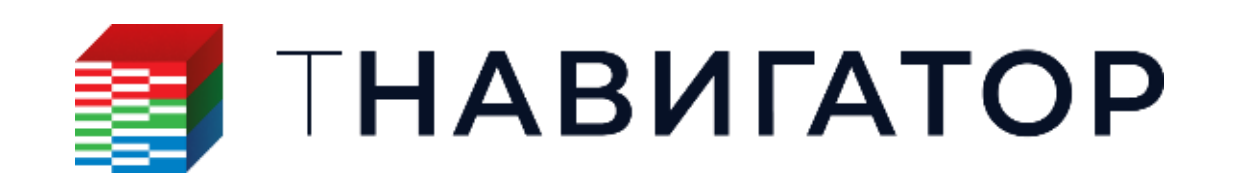

Внимание! При прохождении данного курса следует помнить, что методики, описанные в рамках урока, носят рекомендательный характер и не являются единственно верными. Основной целью данного курса является рассмотрение всех основных функций, доступных в тНавигатор. В реальных проектах применяемые методики могут отличаться от описанных в данном курсе. Все

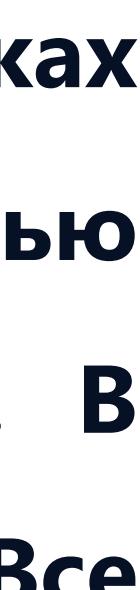

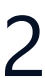

## Дизайнер ОФП

построения кривых относительных фазовых проницаемостей (ОФП) и капиллярных давлений (Рс) на их основе

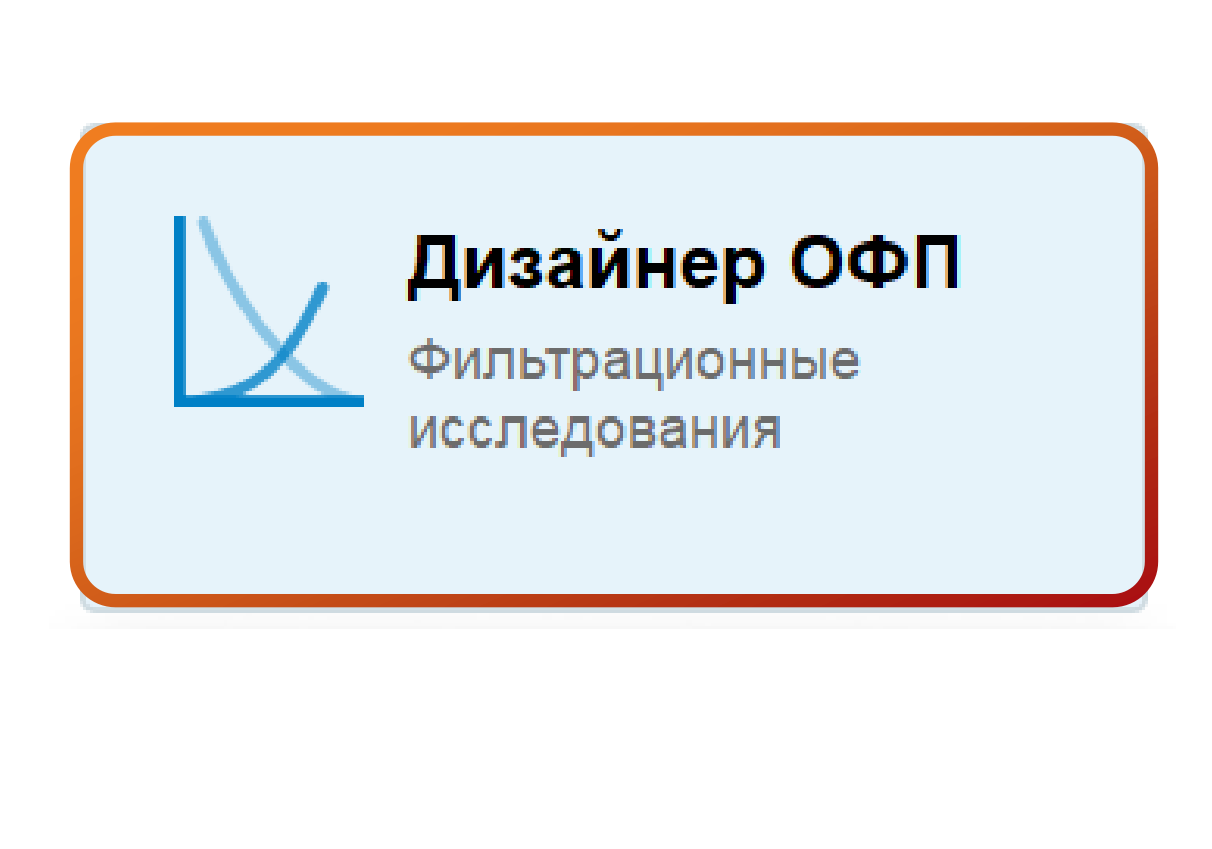

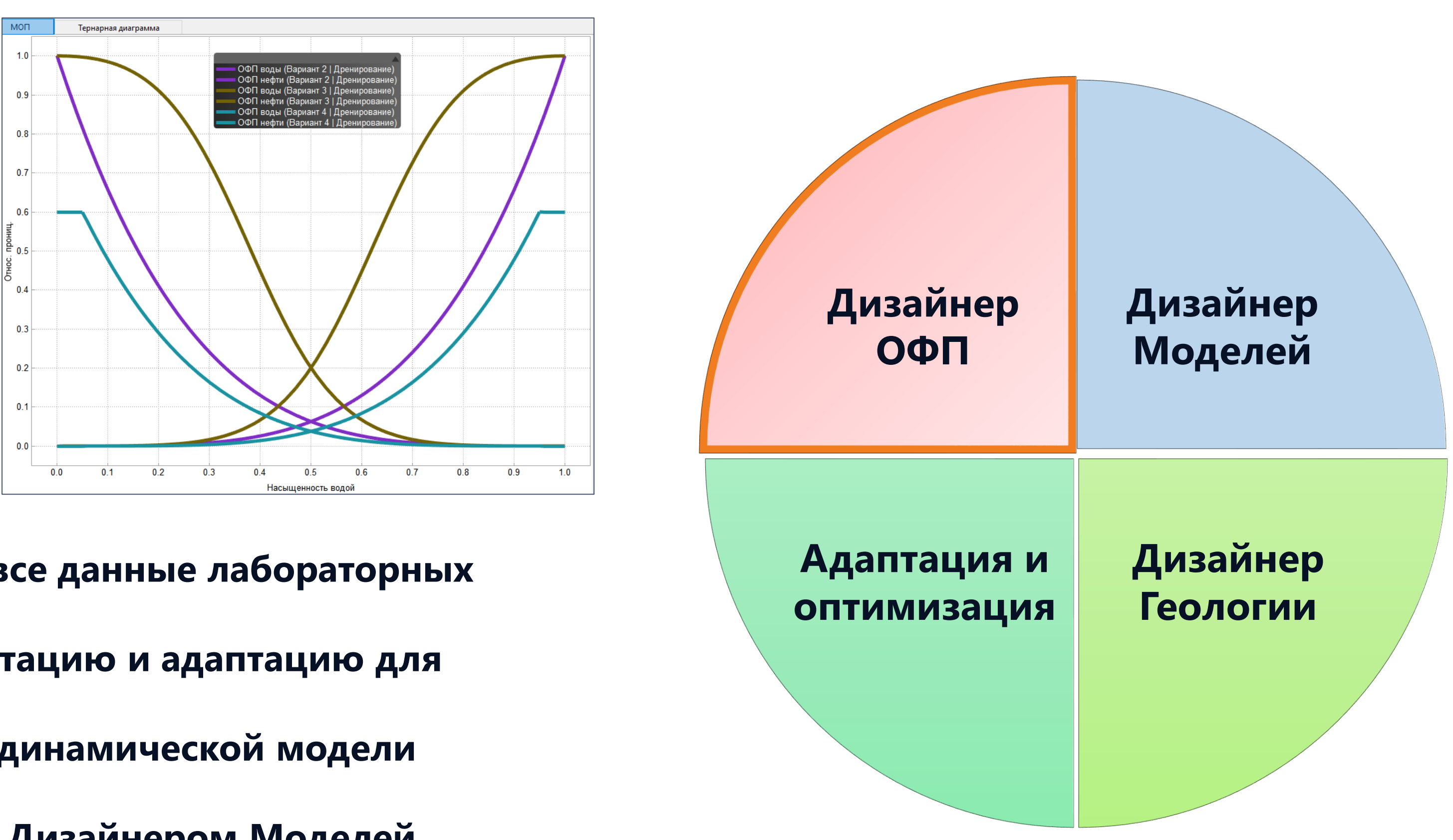

- Дизайнер ОФП позволяет загрузить все данные лабораторных исследований, провести их интерпретацию и адаптацию для дальнейшего использования в гидродинамической модели
- Дизайнер ОФП тесно интегрирован с Дизайнером Моделей

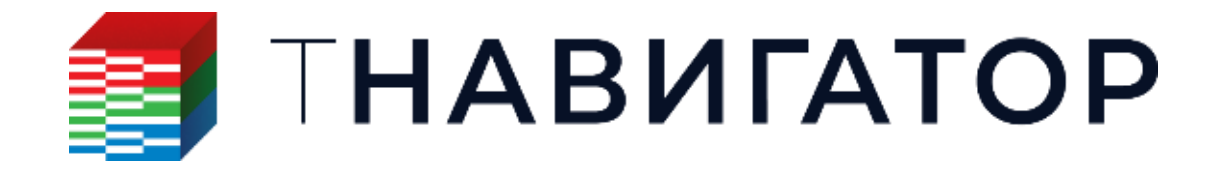

#### Модуль Дизайнер ОФП ПО тНавигатор — это инструмент для анализа данных интерпретированных исследований и

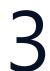

### Ключевая функциональность

- Skjaeveland и Masalmeh, Masalmeh)
- Проведение адаптации для настройки на результаты измерений, контроль качества адаптированных данных
- Перемасштабирование кривых ОФП с помощью изменения концевых точек (по 2-м и 3-м точкам)
- визуализация на тернарной диаграмме
- Расчет эффекта гистерезиса (Карлсон, Киллоу, Джаргон)
- Моделирование эффекта гистерезиса на кривые ОФП для методов увеличения нефтеотдачи: закачка ПАВ, воды с низкой соленостью, смешивающееся вытеснение, попеременная закачка воды и газа (WAG)
- Экспорт в формате ключевых слов симуляторов
- Поддержка графов моделирования (Workflow) на языке Python
- и др.

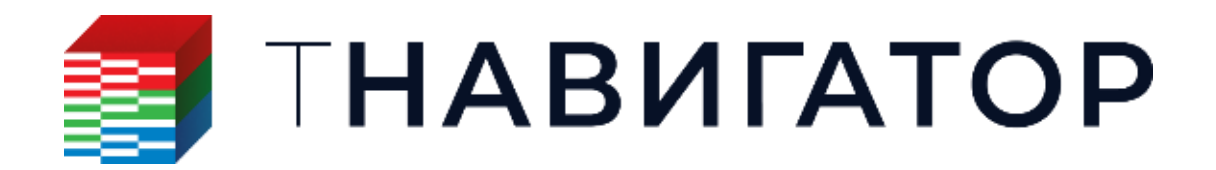

Широкий спектр инструментов для загрузки, редактирования и анализа результатов лабораторных исследований и готовых вариантов ОФП и капиллярных давлений, их нормализации и кластеризации (алгоритм DBSCAN), аппроксимации результатов исследований с помощью корреляций (Corey, LET, Thomeer, Brooks и Corey, Bentsen и Anli, Skjaeveland,

Расчет ОФП для трехфазных систем на основе моделей Baker, первой и второй моделей Stone, линейных изоперм и их

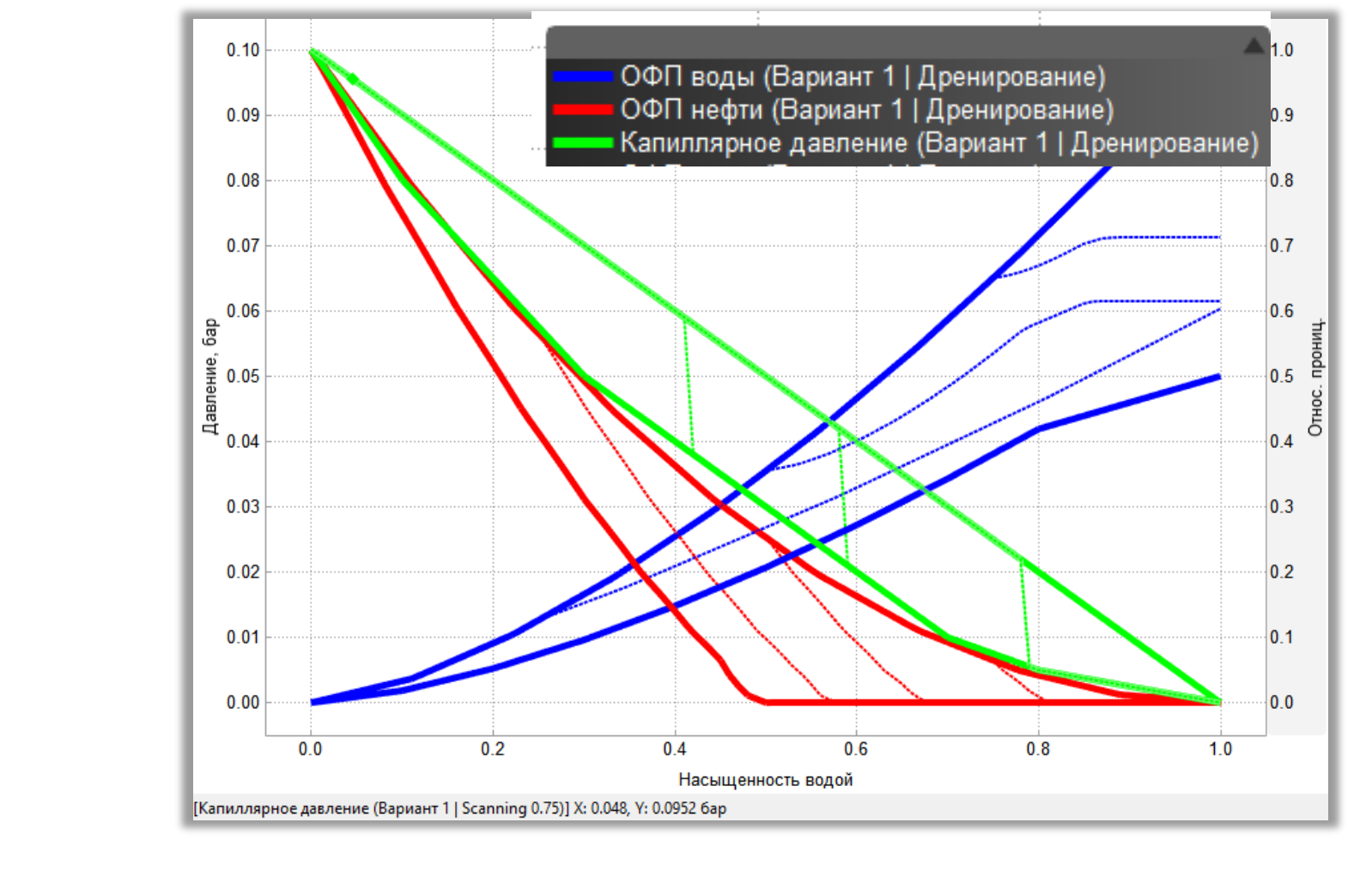

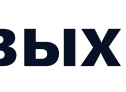

## Загрузка и анализ данных ОФП и капиллярных давлений

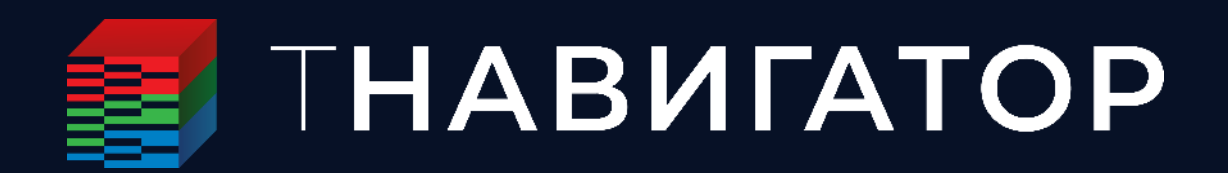

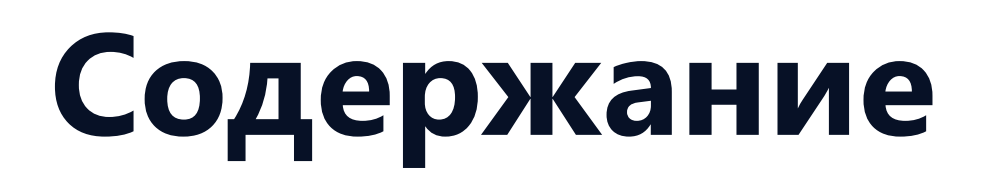

- Загрузка данных ОФП
- Загрузка данных капиллярного давления
- Графики
- Свойства результатов измерений
- Кроссплот
- Фильтр данных. Кластеризация DBSCAN

### Загрузка данных ОФП

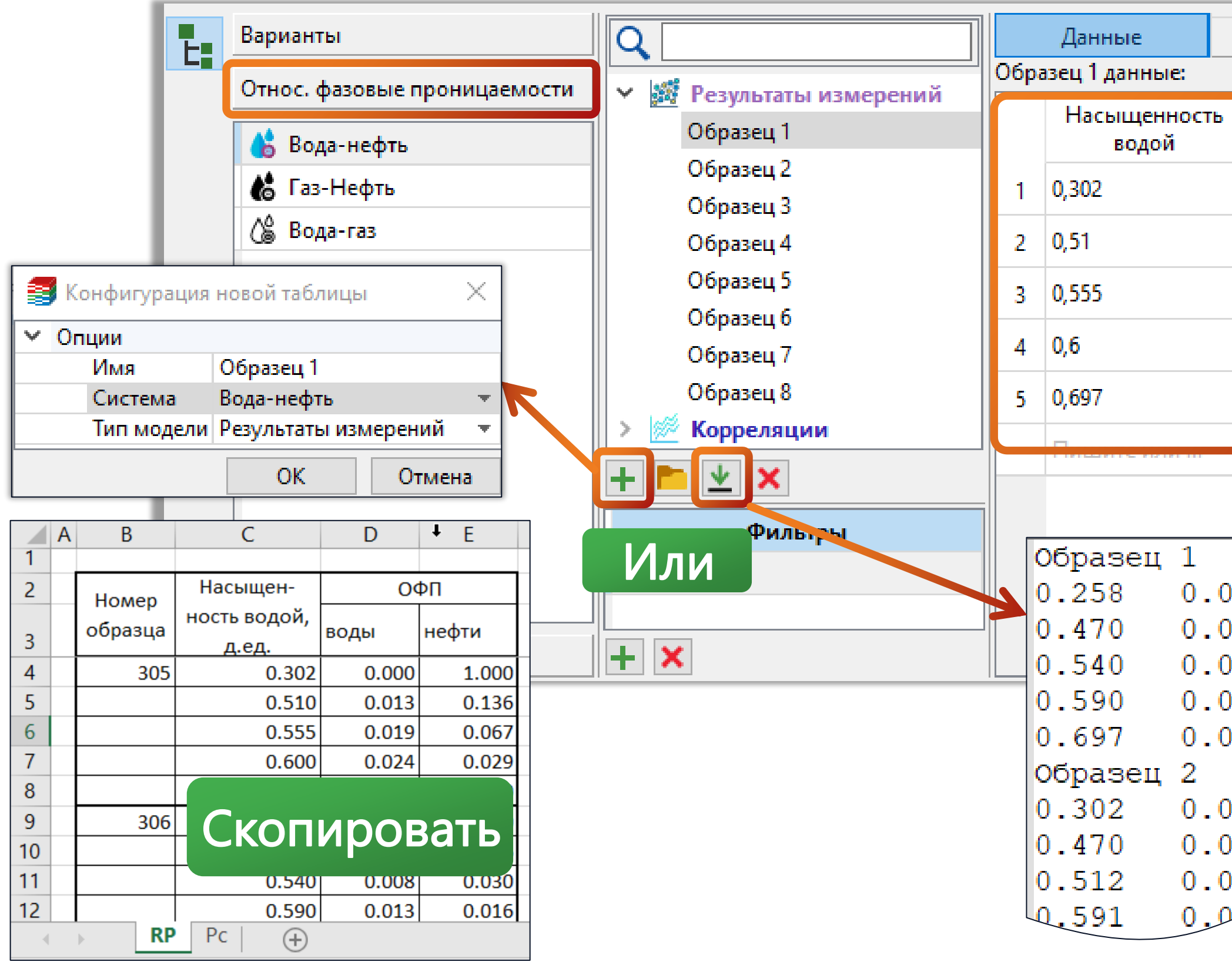

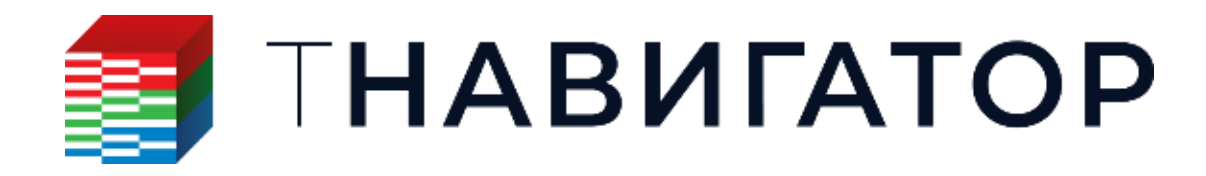

Могут быть импортированы как наборы интерпретированных кривых ОФП, так и первичные лабораторные исследования Данные могут быть загружены с помощью одного файла (могут содержаться несколько результатов) или буфера обмена Формат файла определяется автоматически, если данные разделены табуляцией и содержат название образца/скважины

|   | Графики  |         | Свойств  | a pe | зультатов измерен | ния      | Кро      | оссплот      |       |                      |          |
|---|----------|---------|----------|------|-------------------|----------|----------|--------------|-------|----------------------|----------|
|   |          |         | (        | Обра | зец 1 нормирован  | ные данн | ые:      |              |       | Образец 1 свойства:  |          |
| ь | Вода     | Нефть   |          |      | Насыщенность      | Вода   О | бразец 1 | Нефть   Обра | зец 1 | Параметр             | Значение |
|   | ооразецт | Ооразец | <u> </u> |      | водои             |          |          |              |       | Well                 | 305      |
|   | 0        | 1       |          | 1    | 0,302             | 0        |          | 1            |       | Depth, м             | 1450     |
|   | 0,013    | 0,136   |          | 2    | 0,51              | 0,013    |          | 0,136        |       | Porosity, доля       | 0,3      |
|   | 0,019    | 0,067   |          | 3    | 0,555             | 0,019    |          | 0,067        |       | Permeability, мДарси | 50       |
|   | 0.024    | 0.029   |          | 4    | 0.6               | 0.024    |          | 0.029        |       | Oil_Viscocity, c∏    |          |
|   |          | -,      |          |      | -,-               |          |          | -,           |       | Gas_Viscocity, c∏    |          |
|   | 0,053    | 0       |          | 5    | 0,697             | 0,053    | _        | 0            |       | Water_Viscocity, c∏  |          |
|   |          |         |          |      | 3250///           |          |          |              |       | Comment              |          |
|   |          |         |          |      | Загрул            | Спп      | ле до    | аппыс        |       |                      |          |
|   |          |         |          |      | пока не           | е нор    | мир      | ованы        |       |                      |          |
| 0 | 00 1.0   | 000     |          |      |                   |          |          |              |       |                      |          |
| 0 | 0.0      | 056     |          |      |                   |          |          |              |       |                      |          |
| 0 | 0.0      | 030     |          |      |                   |          |          |              |       |                      |          |
| 0 | 13 0.0   | 016     |          |      |                   |          |          |              |       |                      |          |
| 0 | 28 0.0   | 000     | Имг      | 10   | отирова           | ТЬ       |          |              |       |                      |          |
| 0 | 00 1.0   | 000     |          | 1/2  | файла             |          |          |              |       |                      |          |
| 0 | 14 0.1   | 153 🛛   |          |      | yanna             |          |          |              |       |                      |          |
| 0 | 15       |         |          |      |                   |          |          |              |       |                      |          |
| 0 |          |         |          |      |                   |          |          |              |       |                      |          |

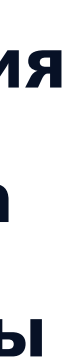

### Загрузка данных капиллярного давления

- Могут быть импортированы как наборы интерпретированных Рс, так и первичные лабораторные исследования

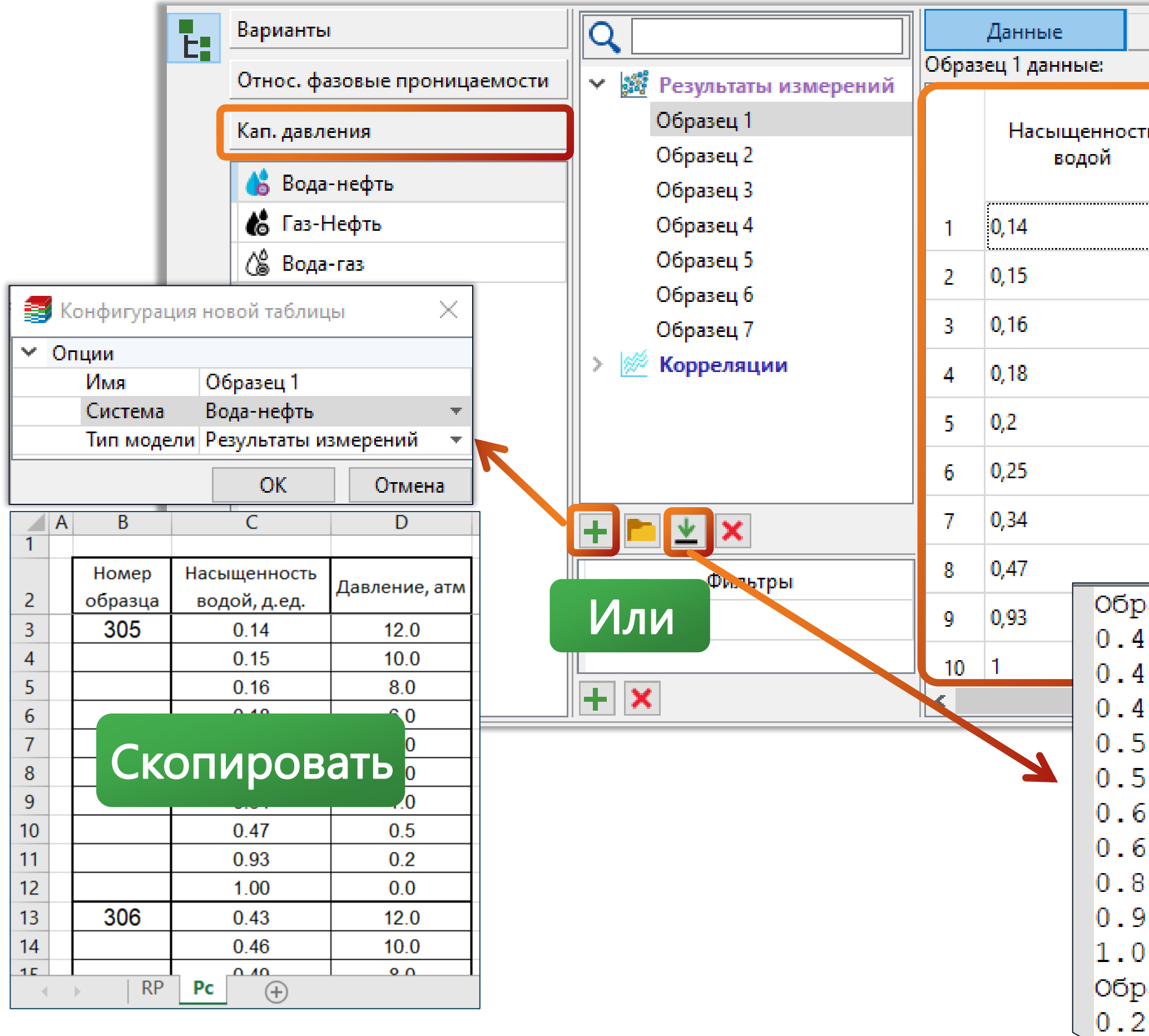

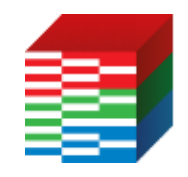

Данные могут быть загружены с помощью одного файла (могут содержаться несколько результатов) или буфера обмена Формат файла определяется автоматически, если данные разделены табуляцией и содержат название образца/скважины

|          | Графики                            | Св           | ойства    | результатов измер     | рения                                      | Кро                       | ссплот                   |            |                         |
|----------|------------------------------------|--------------|-----------|-----------------------|--------------------------------------------|---------------------------|--------------------------|------------|-------------------------|
|          |                                    |              | Обра      | зец 1 нормированн     | ные данные:                                |                           | Образец 1 с              | войства:   |                         |
| сть      | Капиллярн<br>давление   Обр<br>бар | юе<br>азец 1 |           | Насыщенность<br>водой | Нормиров<br>Капилляр<br>давлени<br>Образец | ано ^<br>ное<br>е  <br>1, | Пара<br>Well<br>Depth, м | метр       | Значение<br>305<br>1450 |
|          | 12                                 |              |           |                       | бар                                        | _                         | Porosity, д              | оля        | 0,3                     |
|          | 10                                 |              | 1         | 0                     | 12                                         | _                         | Permeabili               | ty, мДарси | 50                      |
|          | 8                                  |              | 2         | 0,0116279             | 10                                         | _                         | Oil_Viscoci              | ty, c∏     |                         |
|          | 6                                  |              | 3         | 0,0232558             | 8                                          |                           | Gas_Viscoc               | ity, сП    |                         |
|          |                                    |              | 4         | 0,0465116             | 6                                          |                           | Water_Visc               | ocity, c∏  |                         |
|          | 4                                  |              | 5         | 0,0697674             | 4                                          |                           | Comment                  |            |                         |
|          | 2                                  |              | 6         | 0.127907              | 2                                          |                           |                          |            | I                       |
|          | 1                                  |              | ļ,        | 0.222550              | 1                                          |                           |                          |            | 1                       |
|          | 0,5                                | _            | <b>  </b> | 0,232330              | •                                          | Заг                       | <mark>ружен</mark>       | ные д      | цанные                  |
| pas      | вец 1                              |              | 8         | 0,383721              | 0,5                                        | пока                      | а не но                  | рми        | ровань                  |
| 43       | 12.0                               |              | 9         | 0,918605              | 0,2 🔪                                      |                           |                          | <u> </u>   | +                       |
| 46<br>⊿q | 10.0                               | >            | 10        | 1                     | 0                                          |                           |                          |            |                         |
| 52       | 6.0                                |              |           | 1                     | 1                                          |                           |                          |            |                         |
| 56       | 4.0                                |              |           |                       |                                            |                           |                          |            |                         |
| 60       | 2.0                                |              |           |                       |                                            |                           |                          |            |                         |
| 65       | 1.0                                |              | VIN       | портирс               | Јвате                                      |                           |                          |            |                         |
| 82       | 0.5                                |              |           | из файл               | 1a                                         |                           |                          |            |                         |
| 94       | 0.2                                |              |           |                       |                                            |                           |                          |            |                         |
| 00       | 0.0                                |              |           |                       |                                            |                           |                          |            |                         |
| pas      | зеш 2 🦯                            |              |           |                       |                                            |                           |                          |            |                         |
| C) (2)   |                                    |              |           |                       |                                            |                           |                          |            |                         |

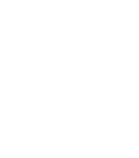

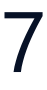

## Графики

#### и адаптации

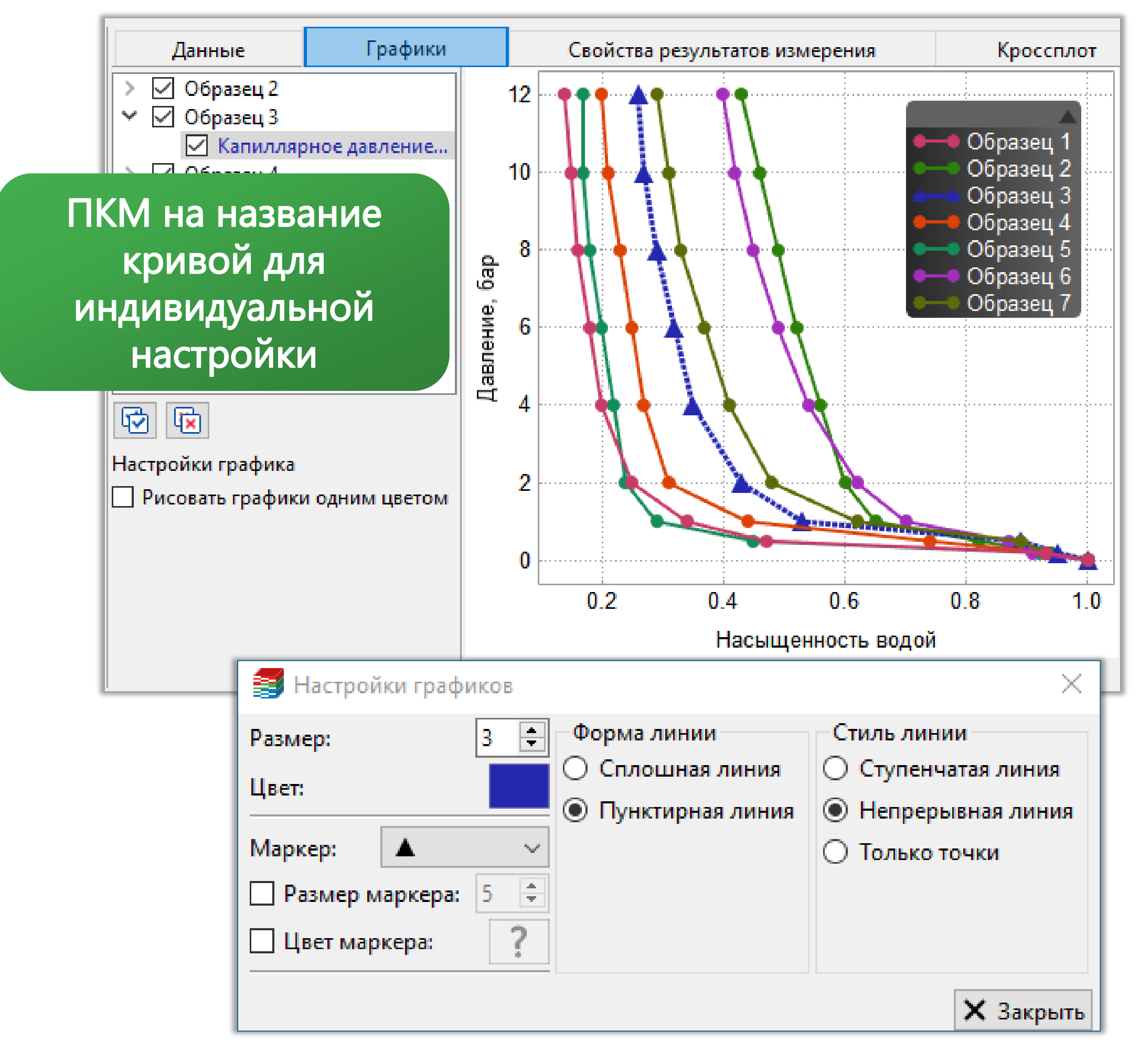

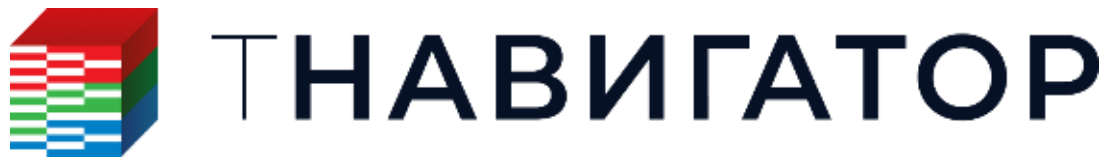

#### Вкладка предназначена для анализа результатов измерений и дальнейшей оценки качества нормализации, аппроксимации

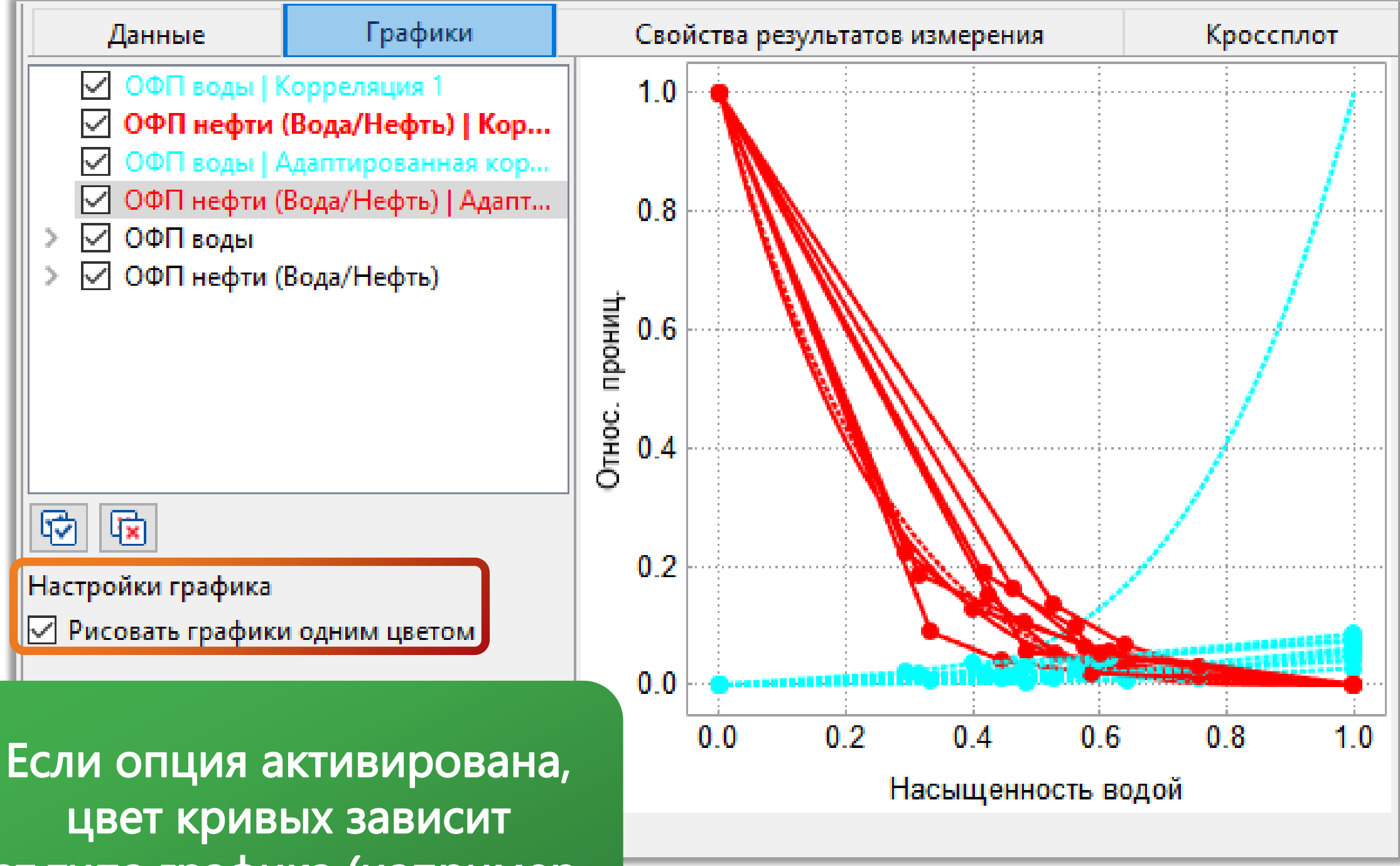

от типа графика (например, ОФП воды/нефти).

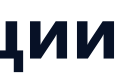

## Свойства результатов измерений

На данной вкладке представлена детальная информация о замерах (глубина, пористость, проницаемость и т.д.) Загруженные свойства результатов измерений используются в качестве переменных в формулах (для нормализации по формуле), а также как параметры для построения кроссплотов

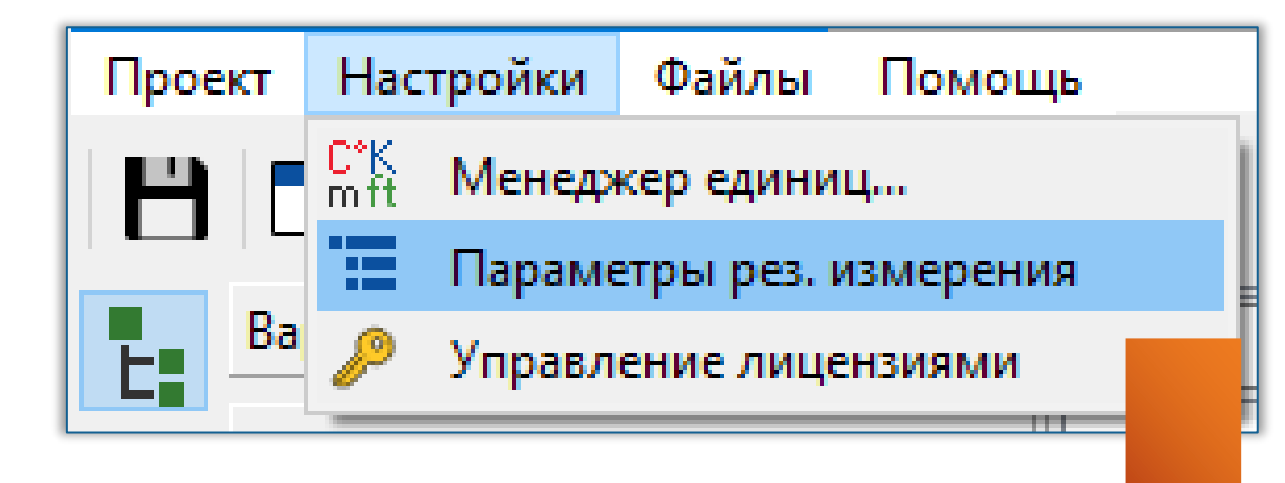

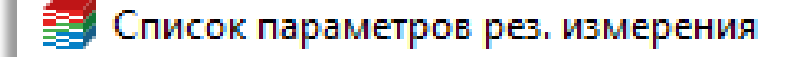

| Отно | ос. фазовые проні | ицаемости | 1      |                |                | Капи | иллярное давление |          |         |                 |
|------|-------------------|-----------|--------|----------------|----------------|------|-------------------|----------|---------|-----------------|
|      | Имя               | Тип зн    | ачения | Тип единиц     |                |      | Имя               | Тип знач | ения    | Тип единиц      |
| 1    | Well              | Строка    | +      | Безразмерна    | . <del>-</del> | 1    | Depth             | Float    | +       | Длина           |
| 2    | Depth             | Float     | Ŧ      | Длина          | •              | 2    | Porosity          | Float    | *       | Концентрация    |
| 3    | Porosity          | Float     | +      | Концентрация   | T.             | 3    | Permeability      | Float    | +       | Проницаемо      |
| 4    | Permeability      | Float     | +      | Проницаемо     | .*             | 4    | New_Parameter_1   | Строка   | -       | Безразмерна     |
| 5    | Oil_Viscocity     | Float     | •      | Вязкость       | +              |      | Пишите или        |          |         |                 |
| 6    | Gas_Viscocity     | Float     | +      | Вязкость       | *              |      |                   |          |         |                 |
| 7    | Water_Viscocity   | Float     | +      | Вязкость       | *              |      |                   |          |         |                 |
| 8    | Comment           | Строка    | +      | Безразмерна    |                |      | Редактир          | овани    | le cr   | писка           |
|      | Пишите или        |           |        |                |                |      | отображ           | аемых    | СВС     | ОЙСТВ           |
|      |                   |           |        |                |                |      |                   |          |         |                 |
|      |                   |           |        |                |                |      |                   |          |         |                 |
|      | Добавить стро     | ку        | Удалит | ь выделенные с | троки          |      | Добавить строку   | у Уд     | алить в | выделенные стро |
|      |                   |           |        |                |                |      |                   |          | Прим    | енить Отмен     |

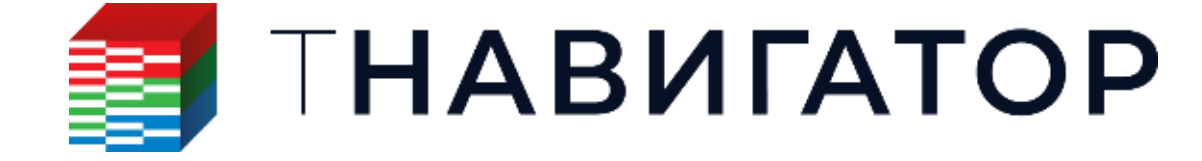

| 4  | Данные    | Графики          | Свойства ре | зультатов измерен | ия    | Кроссплот        |              |
|----|-----------|------------------|-------------|-------------------|-------|------------------|--------------|
|    | Имя резул | пьтата измерения | Depth, м    | Porosity, доля    | Perm  | eability, мДарси | $\mathbf{h}$ |
| 15 | Образец 1 | 3                | 2710        | 0,030654          | 0,12  |                  |              |
| 16 | Образец 2 | 3                | 2710,4      | 0,014976          | 0,96  |                  |              |
| 17 | 308 2     |                  | 2715,2      | 0,04032           | 0,48  |                  |              |
| 18 | 309 2     |                  | 2715,7      | 0,133             | 1,464 |                  |              |
| 19 | 310 2     |                  | 2716,1      | 0,089034          | 5,52  |                  |              |
| 20 | 311.2     |                  | 2716,4      | 0,131386          | 76,2  |                  |              |
| 21 | 312.2     |                  | 2716,9      | 0,080868          | 3,36  |                  |              |
| 22 | Образец 2 | 4                | 2717,7      | 0,071628          | 2,64  |                  |              |
| 23 | 308 3     |                  | 2717,8      | 0,121273          | 24,84 |                  |              |
| 24 | 309 3     |                  | 2718,1      | 0,112896          | 9,12  |                  |              |
| 25 | 310 3     |                  | 2718,6      | 0,023226          | 0,12  |                  |              |
| 26 | 311 3     |                  | 2718,8      | 0,070488          | 2,4   |                  |              |
| 27 | 312 3     |                  | 2719,4      | 0,024534          | 0,24  |                  | v            |
|    |           |                  |             |                   |       |                  |              |

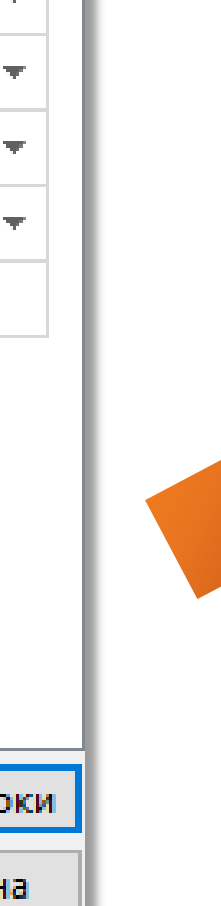

Х

Имя столбца в таблице является именем переменной в формулах. Каждое значение по каждому замеру будет автоматически поступать в расчет (см. следующий слайд)

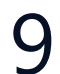

### Кроссплот

- Вкладка строит кроссплот или 2D гистограмму на основе результатов измерений для оценки зависимости параметров
- Цвет каждой точки соответствует значению параметра, заданного в поле Вес

| Варианты                     | Q                    | Данные                              | Графики        |   |
|------------------------------|----------------------|-------------------------------------|----------------|---|
| Относ. фазовые проницаемости | Результаты измерений | 🥓 Основные на                       | астройки       |   |
|                              | Корреляции           | 🕐 Цвета графи                       | ка             |   |
| кап. давления                |                      | 📊 2D гистограм                      | имы            |   |
| 🔥 Вода-нефть                 |                      |                                     |                |   |
| 🐇 Газ-Нефть                  |                      |                                     |                |   |
| 🍐 Вода-газ                   |                      | ▶ Цвета                             |                | - |
|                              |                      | <ul> <li>Настройки оси )</li> </ul> | x              |   |
|                              |                      | 🖂 Авто минмакс.                     |                |   |
|                              |                      | Мин. значение:                      | 0,01458 ≑      |   |
|                              |                      | Макс. значение:                     | 0,133 🔶        |   |
|                              |                      | 📃 Обрезать данны                    | ые по минмакс  |   |
|                              |                      | Выставить мин                       | макс по данным |   |
|                              | + 🖿 👱 🗙              | Логарифмическ                       | ая шкала       |   |
|                              | Фильтры              | 🗌 Удалить отступь                   | I.             |   |
|                              | Все данные           | 🗌 Обратить оси                      |                |   |
|                              |                      | 🝷 Настройки оси 🕽                   | (              | _ |
|                              |                      | 🗹 Авто минмакс.                     | ·              |   |
|                              |                      | Мин. значение:                      | 0 🗘            |   |
|                              |                      | Макс. значение:                     | 76,2 ≑         |   |
|                              |                      | 📃 Обрезать дання                    | ые по минмакс  |   |
|                              |                      | Выставить мин                       | макс по данным |   |
|                              |                      | 🛛 Логарифмическ                     | ая шкала       |   |
|                              |                      | Удалить отступь                     | 1              |   |
|                              |                      | 🗌 Обратить оси                      |                |   |
|                              | + ×                  |                                     |                |   |

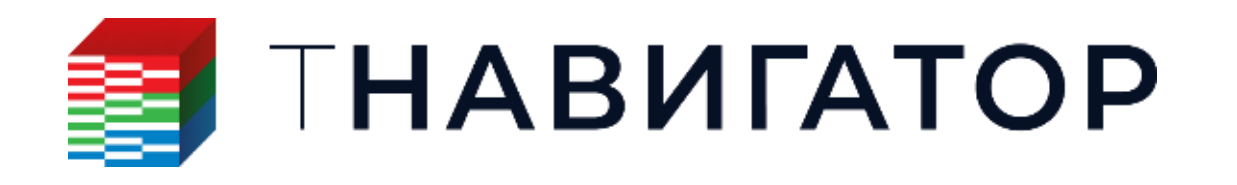

#### е результатов измерений для оценки зависимости параметров заданного в поле <mark>Вес</mark>

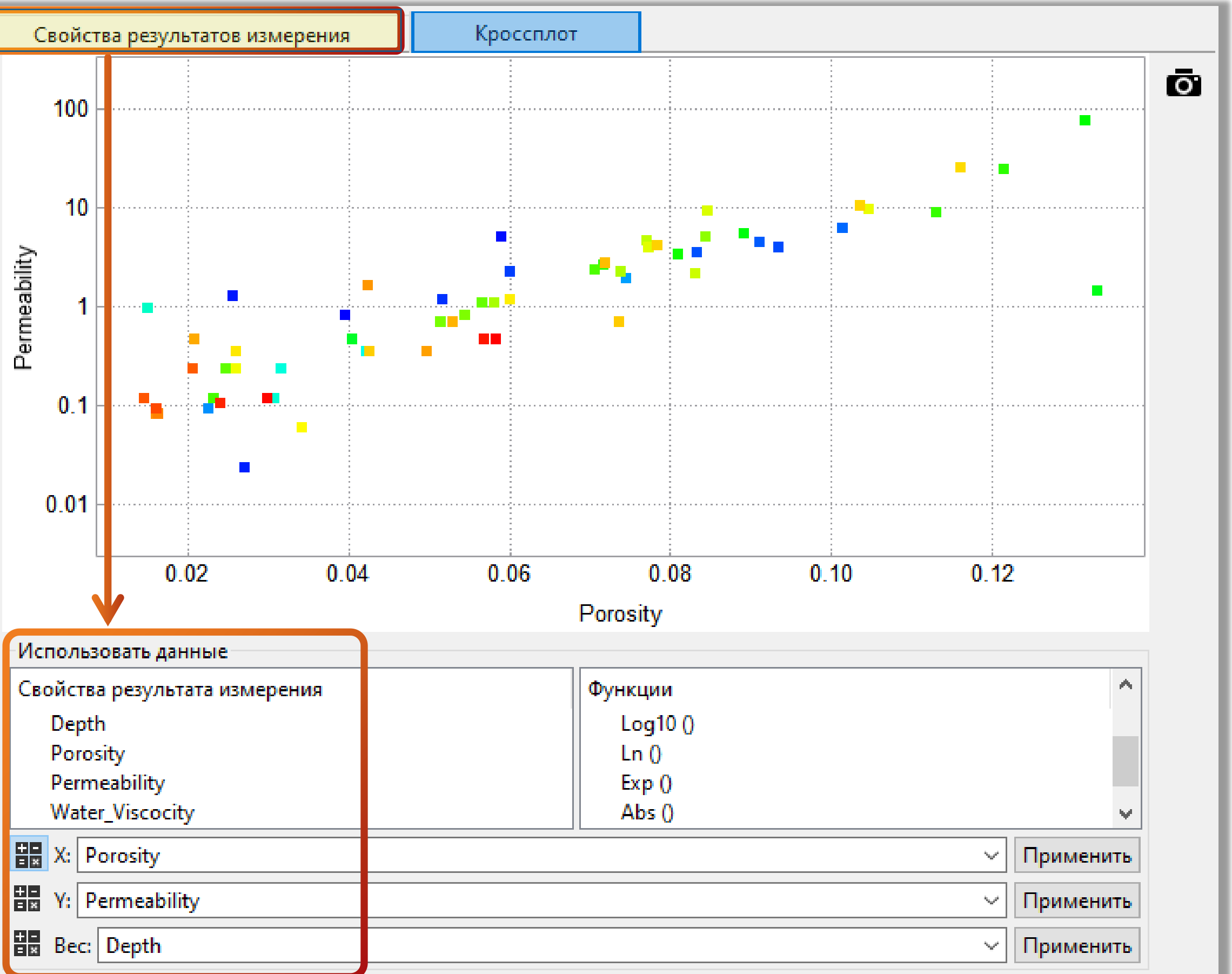

### Фильтр данных. Кластеризация DBSCAN

#### Кластеризация с использованием алгоритма DBSCAN основана на плотности данных с использованием выбросов «шума»

Результаты измерений разбиваются на сравнительно однородные кластеры, близкие по значениям переменных

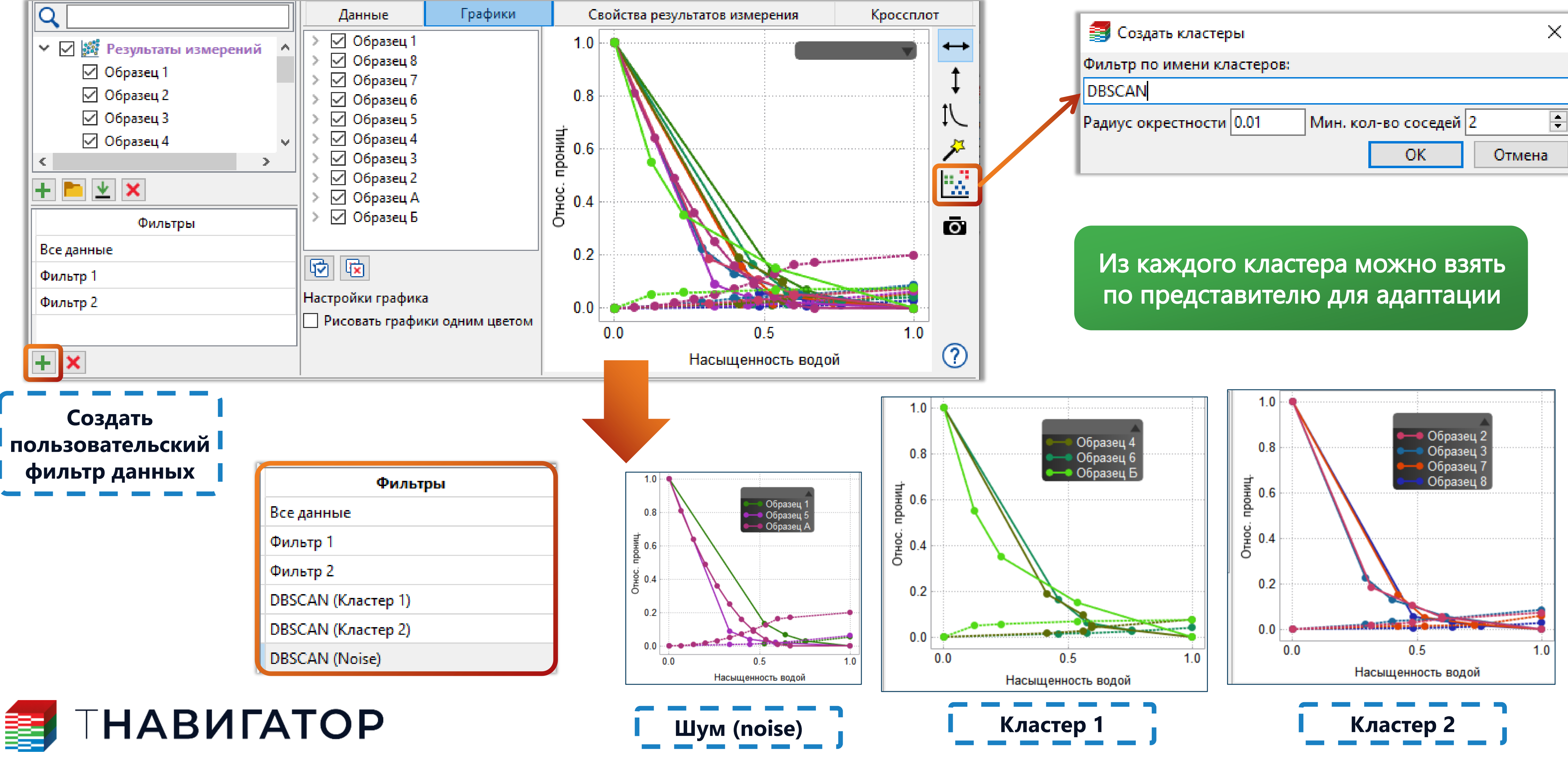

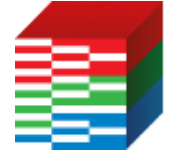

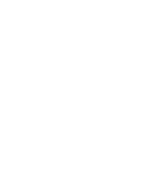

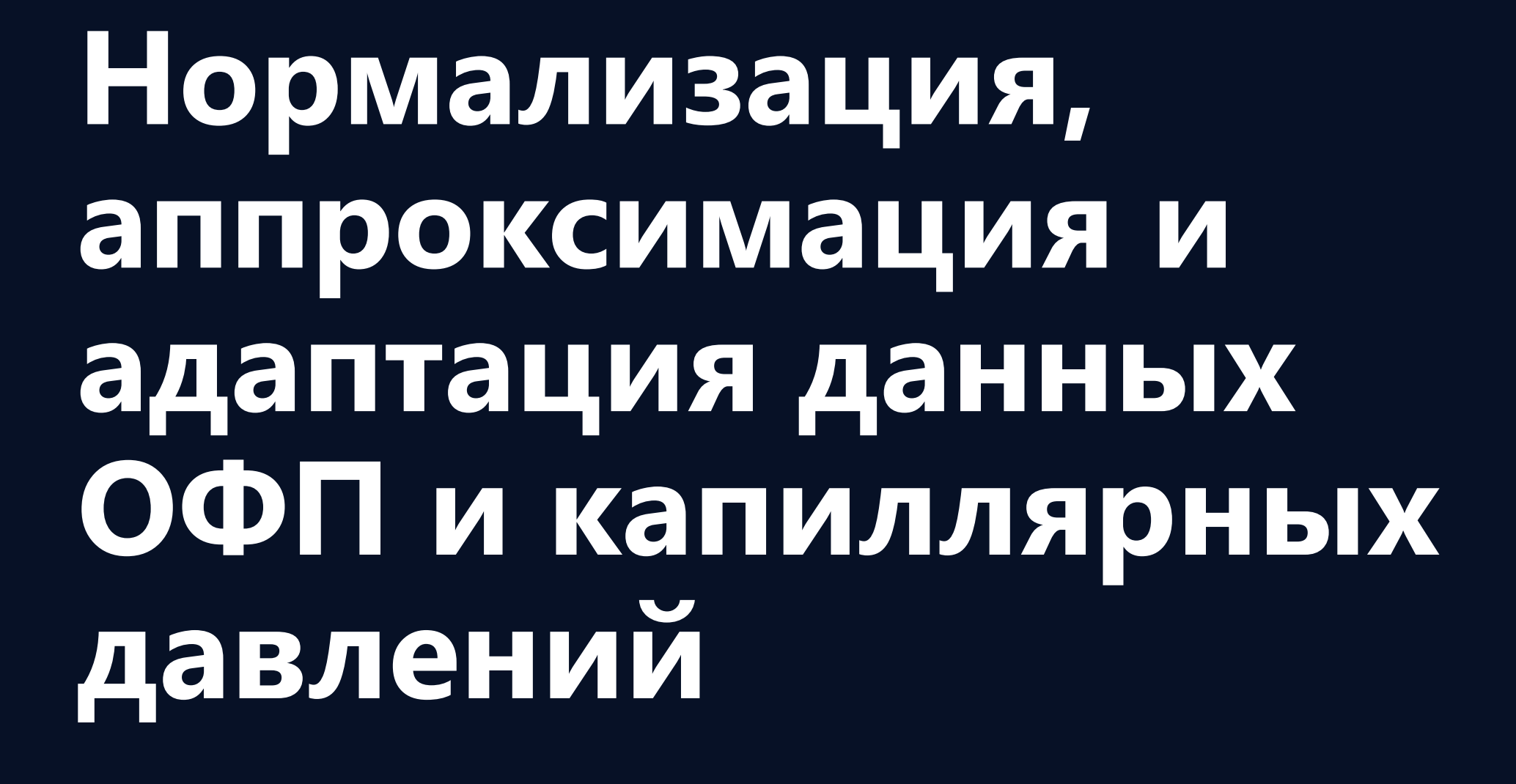

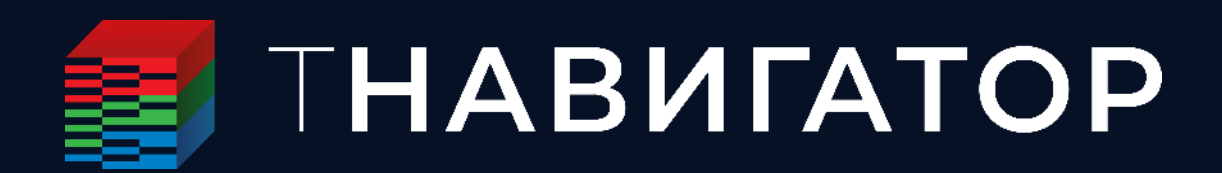

### Содержание

- Нормализация данных ОФП и капиллярных давлений
- Добавление корреляции для ОФП и капиллярных давлений
- Адаптация ОФП и кап. давлений к данным исследований
- Создание объединенного варианта ОФП и кап. давлений
- Пример расчета коэффициентов а и b для зависимости Swn от J-функции

#### Нормализация данных ОФП и кап. давлений

Замеры могут быть нормализованы следующим образом:

1. По насыщенности (кривые масштабируются в диапазоне от

заданного минимума до заданного максимума);

- 2. По значению:
- по площади (в диапазоне от заданного минимума до заданного максимума);
- по формуле (пересчет значений по заданной пользователем формуле).

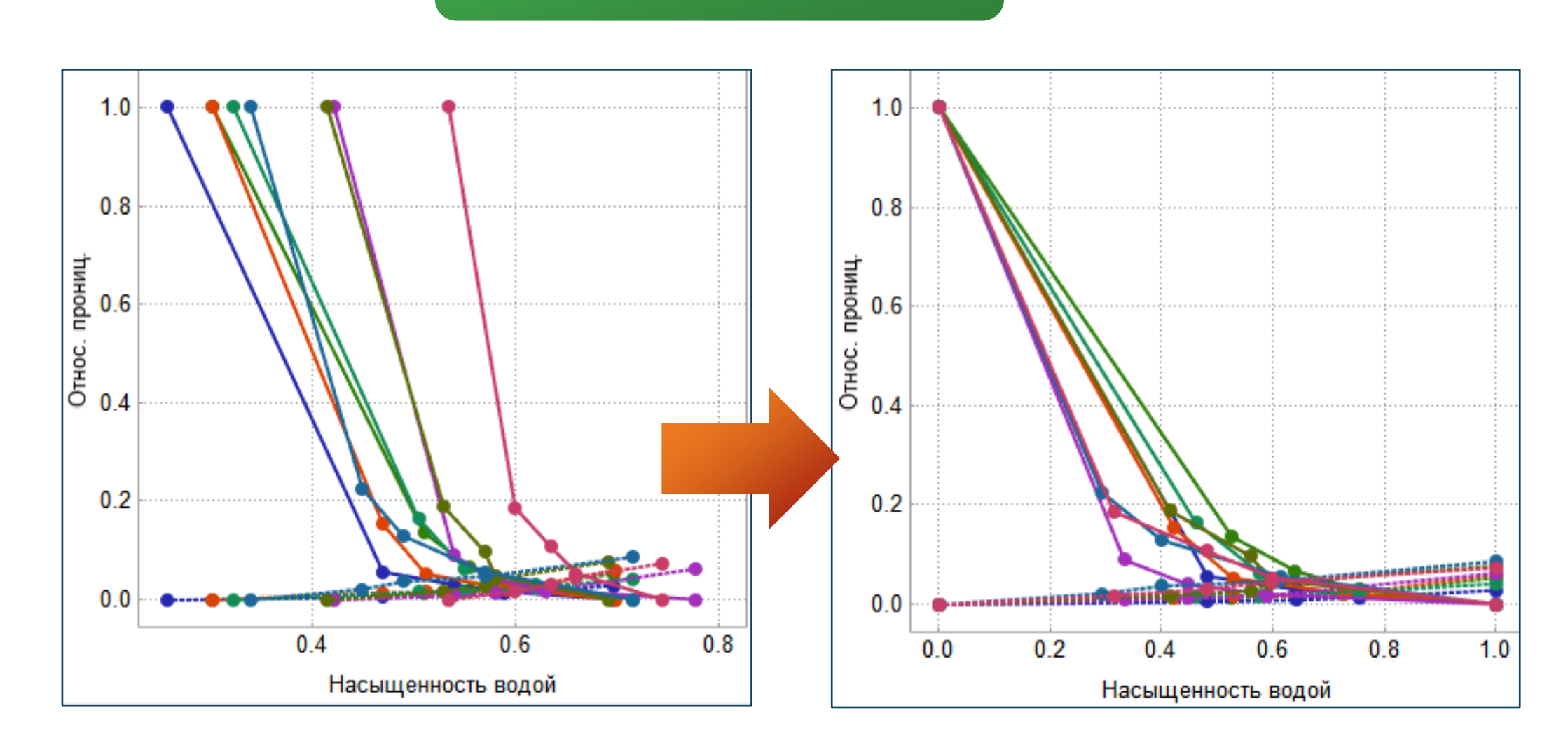

Нормализация ОФП

![](_page_12_Picture_9.jpeg)

![](_page_12_Figure_10.jpeg)

## Добавление корреляции для ОФП

Для исследований относительных фазовых проницаемостей доступны корреляции Corey и LET

![](_page_13_Figure_2.jpeg)

![](_page_13_Picture_3.jpeg)

![](_page_13_Picture_5.jpeg)

### Добавление корреляции для кап. давлений

Для исследований капиллярного давления доступны следующие корреляции:

![](_page_14_Figure_2.jpeg)

- Corey / LET
- Thomeer
- Brooks и Corey
- Bentsen и Anli
- Skjaeveland
- Skjaeveland-Masalmeh дренирование
- Skjaeveland-Masalmeh пропитка
- Masalmeh дренирование
- Masalmeh пропитка

![](_page_14_Picture_12.jpeg)

| Задание с<br>флюи | истемы<br>дов  |  |  |  |  |  |  |
|-------------------|----------------|--|--|--|--|--|--|
| Конфигурация нов  | ой таблицы 🛛 🗙 |  |  |  |  |  |  |
| Опции             |                |  |  |  |  |  |  |
| Имя               | Correlation 1  |  |  |  |  |  |  |
| Система           | Вода-нефть 🗸 🗸 |  |  |  |  |  |  |
| Тип модели        | Вода-нефть     |  |  |  |  |  |  |
| Тип ключ. слов    | Газ-Нефть      |  |  |  |  |  |  |
| Вода-газ          |                |  |  |  |  |  |  |
| ОК                | ОК Отмена      |  |  |  |  |  |  |

![](_page_14_Picture_14.jpeg)

| Конфигур | оация нов | ой таблицы    | ×      |          |
|----------|-----------|---------------|--------|----------|
| Опции    |           |               |        |          |
| Имя      |           | Correlation 1 |        |          |
| Систем   | //a       | Вода-нефть    | -      |          |
| Тип мо   | дели      | Корреляции    | -      |          |
| Тип кл   | юч. слов  | Corey/LET     | $\sim$ |          |
|          |           | Corey/LET     |        |          |
|          |           | Thomeer мод   | ель    |          |
|          |           | Brooks и Core | y      |          |
|          |           | Bentsen и Anl | i      |          |
|          |           | Степенной за  | кон    |          |
|          |           | Skjaeveland   |        |          |
|          |           | Skjaeveland-N | /lasal | meh дрен |
|          |           | Skjaeveland-N | /lasal | meh прог |
|          |           | Masalmeh др   | енир   | ование   |
|          |           | Masalmeh пр   | опит   | ка       |
|          |           |               |        |          |
|          | OK        | Отмен         | на     |          |

| Корреляция 1 свойства:               |                                                                                                    |
|--------------------------------------|----------------------------------------------------------------------------------------------------|
|                                      |                                                                                                    |
| Адаптировано к результатам измерений | нет                                                                                                    |
| Тип корреляции                       | Corey/LET                                                                                              |
| Формула                              | $p(S_P) = p_{cOP} \cdot \left(\frac{S_{pcO} - S_P}{S_{pcO} - S_{PCR}}\right)^{n_{pc}}, P \in \{W, G\}$ |

![](_page_14_Figure_18.jpeg)

ирование питка

> Для кап. давлений также доступно ручное редактирование значения параметров корреляции

![](_page_14_Picture_21.jpeg)

## Адаптация ОФП и кап. давлений к данным исследований

#### она лучше воспроизводила результаты измерений ОФП или капиллярных давлений

| 🗐 Адаптация                            |                                                        |                         |                                            |                         |                        | ×                   |  |  |  |  |
|----------------------------------------|--------------------------------------------------------|-------------------------|--------------------------------------------|-------------------------|------------------------|---------------------|--|--|--|--|
| Настройки адаптации Конт               | роль <mark>к</mark> ачества                            |                         |                                            |                         |                        |                     |  |  |  |  |
| Основные настройки                     |                                                        |                         | Результаты                                 | измерений для адаптации |                        |                     |  |  |  |  |
| Стохастический алгоритм Дифференциаль  | Стохастический алгоритм Дифференциальная эволюция \vee |                         |                                            |                         |                        |                     |  |  |  |  |
| Макс. число итераций 10000             | -                                                      |                         | ✓ 06p                                      | азец 1                  |                        |                     |  |  |  |  |
| 🛛 🗹 Остановка при медленной сходимости |                                                        | ☑ 06p                   | 🗹 образец 2 – Доступные алгоритмы адаптаци |                         |                        |                     |  |  |  |  |
| Число итераций 1000                    |                                                        | <u> </u> 06p<br>    06p | азец З                                     |                         |                        |                     |  |  |  |  |
| Необходимое улучшение (%) 4            |                                                        |                         | 00p                                        |                         |                        |                     |  |  |  |  |
|                                        |                                                        |                         | ✓ 06p                                      | азецб                   | цроя части             | щ.                  |  |  |  |  |
|                                        |                                                        |                         | <u> </u> 06p<br>    06p                    |                         | екс-метод              |                     |  |  |  |  |
|                                        |                                                        |                         |                                            | • Дифф                  | еренциалы              | ная эволюция        |  |  |  |  |
|                                        |                                                        |                         |                                            |                         |                        |                     |  |  |  |  |
| Фильтр:                                |                                                        |                         |                                            |                         |                        |                     |  |  |  |  |
| Все данные                             |                                                        | ~                       | 🔁 Выбраті                                  | всё 😨 Убрать всё        |                        |                     |  |  |  |  |
| Корреляции                             | Переменные адаг                                        | птации                  | ·                                          |                         |                        |                     |  |  |  |  |
| Q                                      | Параметр                                               | Мин. зна                | ачение                                     | Начальное значение      | Мак                    | с. значение         |  |  |  |  |
| Корреляция 1                           | S <sub>WL</sub>                                        | 0                       |                                            | 0                       | 0,2                    |                     |  |  |  |  |
| > 🏲 Адаптированные корреляции          | Swu                                                    | 0                       |                                            | 1                       | 1                      |                     |  |  |  |  |
|                                        |                                                        | 0                       |                                            | 0                       | 0,2                    |                     |  |  |  |  |
|                                        |                                                        | 0                       |                                            | 0                       | 0,2                    |                     |  |  |  |  |
|                                        |                                                        | 0                       |                                            | 1                       | 1                      |                     |  |  |  |  |
|                                        | Krorw                                                  | 0                       |                                            | 1                       | 1                      |                     |  |  |  |  |
|                                        | KrwR                                                   | 0                       |                                            | 1                       | 1                      |                     |  |  |  |  |
|                                        | Krwu                                                   | 0                       |                                            | 1                       | 1                      |                     |  |  |  |  |
|                                        | Now                                                    | 1                       |                                            | 4                       | 16                     |                     |  |  |  |  |
|                                        | ⊠ N <sub>w</sub>                                       | 1                       |                                            | 4                       | 16                     |                     |  |  |  |  |
|                                        |                                                        |                         |                                            |                         |                        |                     |  |  |  |  |
|                                        |                                                        |                         |                                            |                         |                        |                     |  |  |  |  |
|                                        |                                                        |                         |                                            |                         |                        |                     |  |  |  |  |
|                                        |                                                        |                         |                                            |                         |                        |                     |  |  |  |  |
|                                        | 😼 Выбрать всё                                          | 🔁 Снять выде            | ление всех                                 |                         |                        |                     |  |  |  |  |
|                                        |                                                        |                         |                                            |                         | Sanveriume anantaliume |                     |  |  |  |  |
|                                        |                                                        |                         |                                            | ~ Закрыть               | Запустить адаптацию    | Т. Добавить вариант |  |  |  |  |

#### Адаптация в Дизайнере ОФП – это процесс изменения исходных параметров выбранной корреляции таким образом, чтобы

Переменными адаптации являются значения концевых точек и соответствующих им насыщенностей, значения капиллярного давления и параметры «выпуклости-вогнутости» кривых

![](_page_15_Figure_6.jpeg)

![](_page_15_Figure_7.jpeg)

### Оценка качества адаптации ОФП и кап. давлений

подходящую корреляцию и добавить этот вариант в проект

| ጛ Адаптация                                                                                                    |                                                                                                    |               |     |          |                                                                                                    |
|----------------------------------------------------------------------------------------------------|----------------------------------------------------------------------------------------------------|---------------|-----|----------|----------------------------------------------------------------------------------------------------|
| Настройки адаптации                                                                                                    | Контроль качества                                                                                  |               |     |          |                                                                                                    |
| <ul> <li>✓ ОФП воды   Адаптированна</li> <li>✓ ОФП нефти (Вода/Нефть)  </li> <li>✓ ОФП воды   Адаптированна</li> </ul>                                                                                                  | я корреляция 1<br>Адаптированная корреляци<br>я корреляция 2                                       | 1.0           |     | O¢<br>O¢ | ОП воды (Адаптиро<br>ОП нефти (Адаптир                                                                                    |
| <ul> <li>✓ ОФП нефти (Вода/Нефть)</li> <li>○ФП воды   Адаптированна</li> <li>○ФП нефти (Вода/Нефть)</li> <li>✓ ОФП воды   Корреляция 1</li> <li>✓ ОФП нефти (Вода/Нефть)</li> <li>✓ ОФП воды   Адаптированна</li> </ul> | Адаптированная коррел<br>я корреляция 3<br>Адаптированная коррел<br>Корреляция 1<br>я корреляция 1 | 0.8           |     |          | ОП воды (Адаптиро<br>ОП нефти (Адаптир<br>ОП воды (Корреля<br>ОП нефти (Корреля<br>ОП воды (Адаптиро<br>ОП нефти (Адаптир |
| <ul> <li>✓ ОФП нефти (Вода/Нефть)  </li> <li>&gt; ☐ Образец 1</li> <li>✓</li> </ul>                                                                                                    | Адаптированная корреляци                                                                           | , <sup></sup> |     | Ho       | рмировано Вода  <br>рмировано Нефть                                                                                       |
| Настройки графика<br>Рисовать графики одним цвето                                                                                                    | М                                                                                                  | 0.4           |     |          |                                                                                                    |
| Адаптированные корреляции<br>Адаптированная корреляция 1<br>Адаптированная корреляция 2                                                                                                    | Невязка<br>0.0059<br>2 0.0059                                                                      | 0.2           |     | Ň        |                                                                                                    |
| Адаптированная корреляция 3                                                                                                    | 8 0.0148                                                                                           | 0.0           |     |          |                                                                                                    |
|                                                                                                    |                                                                                                    |               | 0.0 | 0.2      | 0.4<br>Насыщенн                                                                                                    |

![](_page_16_Picture_4.jpeg)

#### На вкладке Контроль качества можно проанализировать адаптированные корреляции (с учетом невязки), определить

![](_page_16_Figure_7.jpeg)

![](_page_16_Figure_8.jpeg)

![](_page_16_Picture_9.jpeg)

## Поиск значений коэффициентов а и b для Swn (J) 1

коэффициентов а и b J-функции (функции Леверетта) в Дизайнере ОФП (см. продолжение на следующем слайде)

![](_page_17_Figure_2.jpeg)

| 🚺 Опции нормализации                      |                  |
|-------------------------------------------|------------------|
| 🗹 Вкл. нормализацию по насыщенности       |                  |
| Мин. 0                                    | Макс. 1          |
| 🗹 Вкл. нормализацию по значениям          |                  |
| 🔘 По площади                              |                  |
| Мин. 0                                    | Макс. 1          |
| 💿 По формуле                              |                  |
| Свойства результата измерения             | Функции          |
| Depth                                     | Sin ()           |
| Porosity                                  | Cos ()           |
| Permeability                              | Tan ()           |
| Oil_Viscocity                             | Log10 ()         |
| Gas_Viscocity                             | Ln ()            |
| Water_Viscocity                           | Exp()            |
|                                           | Abs ()           |
|                                           | Sqrt ()          |
|                                           |                  |
|                                           |                  |
| Множитель: (1/73) * Sqrt (Permeability/Po | rosity) * 3.1415 |
|                                           |                  |

![](_page_17_Picture_4.jpeg)

![](_page_17_Picture_5.jpeg)

Пример нормализация замеров результатов капилляриметрии и построения степенного тренда, для поиска значений

![](_page_17_Picture_7.jpeg)

### Поиск значений коэффициентов а и b для Swn (J) 2

#### Проведение адаптации для поиска значений коэффициентов а и b в Дизайнере ОФП

|  |  | J | = | a | * | Swr | b<br>1 |
|--|--|---|---|---|---|-----|--------|
|--|--|---|---|---|---|-----|--------|

| 🚺 Адаптация            |                   |               |                 |                   |               |
|------------------------|-------------------|---------------|-----------------|-------------------|---------------|
| Настройки адаптации    | Контроль качества |               |                 |                   |               |
| Основные настройки     |                   |               | –Результаты изм | ерений для адапта | ции           |
| Стохастический алгорит | м Дифференциальн  | ая эволюция 🖂 | Q               |                   |               |
| Макс. число итераций   | 10000             | <b>•</b>      |                 |                   |               |
| 🗸 Остановка при медл   | енной сходимости  |               | ✓ Well_1_2      |                   |               |
| Число итераций         | 1000              | -             | ✓ Well_1_3      |                   |               |
| Необходимое улучшени   | ue (%) 2          |               | Well_1_4        |                   |               |
|                        |                   |               |                 |                   |               |
|                        |                   |               | ✓ Well_1_0      |                   |               |
|                        |                   |               | Well 1 8        |                   |               |
|                        |                   |               | Well_3_1        |                   |               |
|                        |                   |               | ✓ Well_3_2      |                   |               |
| Фильтр:                |                   |               | ✓ Well_3_3      |                   |               |
| Добавить всё           |                   | ~             | 😨 Выбрать всё   | 😨 Убрать всё      |               |
| Корреляции             |                   | Переменные ад | аптации         |                   |               |
| Q                      |                   | Параметр      | Мин. значение   | Начальное зна     | Макс. значени |
| Correlation 1          |                   | P_max         | 3,2             | 50                | 50            |
|                        |                   | 🗹 a           | 0               | 0,05              | 1             |
|                        |                   | ✓ b           | -5              | -1,5              | -0,1          |
|                        |                   | С             | 0               | 0                 | 4,8           |
|                        |                   |               |                 |                   |               |
|                        |                   | 😨 Выбрать всё | снять выдел     | ление всех        |               |
|                        |                   | Закрыт        | ть 🕨 Запусти    | ть адаптацию 🕂    | Добавить вари |

![](_page_18_Picture_4.jpeg)

0.0

0.2

![](_page_18_Figure_6.jpeg)

0.4

Насыщенность водой

0.6

0.8

1.0

![](_page_18_Figure_7.jpeg)

![](_page_18_Picture_8.jpeg)

## Варианты ОФП и капиллярных давлений

![](_page_19_Picture_1.jpeg)

![](_page_19_Picture_2.jpeg)

- Варианты ОФП и кап. Давлений
- Создание объединенного варианта ОФП и кап. Давлений
- Возможности графиков для вариантов
- Конвертация вариантов

### Варианты ОФП и кап. давлений

- Раздел Варианты позволяет:
  - 1. Загружать и редактировать имеющиеся наборы ОФП и кап. Давлений
  - 2. Создавать новые варианты на основе предвыбранных настроек корреляций
  - 3. Объединять данные результатов исследований и адаптации ОФП и кап. давлений (см. далее)

![](_page_20_Figure_5.jpeg)

![](_page_20_Picture_6.jpeg)

![](_page_20_Picture_8.jpeg)

### Создание объединенного варианта ОФП и кап. давлений

Эксперименты по определению ОФП и кап. давлений проводятся по отдельности. Для дальнейшего их использования в

#### варианта ОФП и Рс

| Опции             |                |                     |                    |               |                                                            |
|-------------------|----------------|---------------------|--------------------|---------------|------------------------------------------------------------|
| Имя вариант       | ra             | Объединенный вари   | ант 3              |               |                                                            |
| Тип модели        |                | Нефть/Вода          |                    |               | возможно несколько сце                                     |
| Тип ключ. сл      | 108            | Функции насыщенн    | ости (Семейство 1) |               |                                                            |
| Исп. концев       | ые точки из    | ΟΦΠ                 |                    |               |                                                            |
| Исп. капилл       | ярные давления | как таблица         |                    |               |                                                            |
|                   |                |                     |                    |               | • Офпинсьформате к                                         |
| пции варианта пол | ьзователя      |                     |                    |               | <ul> <li>ОФП в формате Согеу/</li> </ul>                   |
| 🔥 Вола-нефть      | Относ. фазова  | ые проницаемости    |                    |               |                                                            |
| A -               |                |                     | Концевая точка     | Значение      | <ul> <li>ОФП и Рс в формате та</li> </ul>                  |
| С Газ-Нефть       |                |                     | Nongebas Torka     | эначение      |                                                            |
| 🖉 Вода-газ        | > Pesy         | пытаты измерений    | ♥ вода             | 0.2           | <ul> <li>ОФП без использовани</li> </ul>                   |
|                   | V Konn         | елании              | SWL                | 0,2           |                                                            |
|                   | in topp        | lation 1            | SWCK               | 0,2           | • Савтоматическим рас                                      |
|                   | Corre          | lation I            | SWGCK              | 1             |                                                            |
|                   | A              | даптированные корр  | SWU KDWD           | 0.041002      |                                                            |
|                   | A,             | даптированная корре |                    | 0,041805      |                                                            |
|                   |                |                     | KKVV               | 0,0000701     |                                                            |
|                   |                |                     | тефть сом/ср       | 0.2           |                                                            |
|                   |                |                     | SOWCK              | 0,2           |                                                            |
|                   |                |                     | KROPIN             | 1             |                                                            |
|                   |                |                     | KRORW              | 1             |                                                            |
|                   |                |                     | Personality        |               |                                                            |
|                   |                |                     | восстановить на    | стр. по умолч | Вюл. масштабирование                                       |
|                   | <              | 2                   | Рассчитать ср      | . крит. насыщ | енность по результатам измерений, использованных при адапт |
|                   | Капиллярное    | давление            |                    |               |                                                            |
|                   | 0              |                     | Концевая точка     | Значение      |                                                            |
|                   |                |                     | Boga               |               |                                                            |
|                   | > 🔀 Резу       | пьтаты измерений    | SWIDC              | 0             |                                                            |
|                   | V 📈 Kopp       | еляции              | SWUPC              | 1             |                                                            |
|                   | Correl         | lation 1            | PCW                | 12            |                                                            |
|                   |                |                     |                    | 12            |                                                            |
|                   |                | даптированные корр  | еля                |               |                                                            |
|                   | A/             | даптированная корре | กรเ                |               |                                                            |
|                   |                |                     |                    |               |                                                            |
|                   |                |                     |                    |               |                                                            |
|                   |                |                     |                    |               |                                                            |
|                   |                |                     |                    |               |                                                            |
|                   |                |                     |                    |               |                                                            |
|                   |                |                     |                    |               |                                                            |
|                   |                |                     |                    |               |                                                            |
|                   | <              |                     | > Восстановить н   | астр. по умол | ч.                                                         |

![](_page_21_Figure_5.jpeg)

![](_page_21_Figure_6.jpeg)

![](_page_21_Figure_7.jpeg)

![](_page_21_Picture_8.jpeg)

![](_page_21_Picture_9.jpeg)

### Возможности графиков для вариантов

Семейства 2 функций насыщенности

![](_page_22_Figure_4.jpeg)

Визуализация производных для графиков используется для проверки качества данных ОФП и капиллярного давления Для двухфазной системы Вода-Газ добавлена опция симметричного отражения графика ОФП газа, заданного с помощью

![](_page_22_Picture_6.jpeg)

#### Конвертация вариантов

Доступна конвертация вариантов ОФП и капиллярного давления в корреляции и таблицы

![](_page_23_Figure_2.jpeg)

![](_page_23_Picture_3.jpeg)

| ъę. | $\left  - \right\rangle$ | $\mathbf{V}$ | Ŧ | 1 |
|-----|--------------------------|--------------|---|---|
|     |                          |              |   |   |

| Варианты                                                                  |     | Данные    | Граф          | рики           | моп   |             | Тернарная диаграм |
|---------------------------------------------------------------------------|-----|-----------|---------------|----------------|-------|-------------|-------------------|
| Q                                                                         | Вод | a (SWFN)  | Нефть (SOF2)  | )              |       |             |                   |
| П Корреляция Corev                                                        |     | Корреляци | я Corey - Ско | нвертированная | Семей | ство 1 - Ск | онвертированная   |
| Семейство 1                                                               |     | Насыщен   | RP Вода       | Капиллярное    | Насы  | RP Вода     | (апиллярное дав   |
| Конвертировано в таблицу семейства 2 Корреляция Согеу - Сконвертированная | 1   | 0         | 0             | 6              | 0     | 0           | 6,376             |
| Семейство 1 - Сконвертированная                                           | 2   | 0,0204082 | 1,73467e-07   | 5,6401         | 0,25  | 0           | 4,413             |
|                                                                           | 3   | 0,0408163 | 2,77546e-06   | 5,29489        | 0,3   | 0,002       | 2,746             |
|                                                                           | 4   | 0,0612245 | 1,40508e-05   | 4,96405        | 0,35  | 0,008       | 1,961             |
| + E K ×                                                                   | 5   | 0,0816327 | 4,44074e-05   | 4,6473         | 0,4   | 0,018       | 1,471             |
| Фильтры                                                                   | 6   | 0,102041  | 0,000108417   | 4,34431        | 0,45  | 0,032       | 1,128             |
| осе данные                                                                | 7   | 0,122449  | 0,000224813   | 4,05479        | 0,5   | 0,05        | 0,834             |
|                                                                           | 8   | 0,142857  | 0,000416493   | 3,77843        | 0,55  | 0,072       | 0,672             |
|                                                                           | 9   | 0,163265  | 0,000710519   | 3,51491        | 0,6   | 0,098       | 0,51              |
| + ×                                                                       | 10  | 0,183673  | 0,00113811    | 3,26395        | 0,65  | 0,128       | 0,412             |
| Относ. фазовые проницаемости                                              | 11  | 0,204082  | 0,00173467    | 3,02522        | 0,7   | 0,162       | 0,314             |
| Кап. давления                                                             | 12  | 0,22449   | 0,00253972    | 2,79843        | 0,75  | 0,2         | 0,265             |

![](_page_23_Picture_7.jpeg)

![](_page_23_Picture_10.jpeg)

![](_page_23_Picture_11.jpeg)

## Масштабирование ОФП по двум и трем точкам

![](_page_24_Picture_1.jpeg)

![](_page_24_Picture_2.jpeg)

- Масштабирование по двум точкам
- Масштабирование по трем точкам

### Масштабирование по двум точкам

- МОП масштабированные относительные фазовые проницаемости
- По умолчанию масштабирование проводится по двум концевым точкам (соответствует кл. сл. ENDSCALE)

| 📑 Настройки                                                                                                    |                                                                      |
|----------------------------------------------------------------------------------------------------|----------------------------------------------------------------------|
| Масштабирование Гистерезис Интерполяция                                                                                                    |                                                                      |
| <b>Дренирование</b> Пропитка ПАВ Низкая соленость                                                                                                   |                                                                      |
| точки фазовых проницаемостеи                                                                                                    | Точки капиллярного давления                                          |
| Концевая точка Значение                                                                                                    | Концевая точка Значение                                              |
| SWL 0,2<br>SWCR 0,27<br>SWGCR 0                                                                                                    | ✓ вода<br>SWLPC 0,2<br>SWUPC 1<br>PCW 12                             |
| ккик 0,041803 Концевые точки                                                                                                    | сгруппированы по:                                                    |
| KRW 0,38                                                                                                    | SGUPC                                                                |
| <ul> <li>У Нефть<br/>SOWCR 0,2<br/>SOGCR</li> <li>ККОКW 1</li> <li>Фазам (нефть, кокорона)</li> <li>ККОКG</li> <li>ККО 0,92</li> <li>Таз</li> </ul> | і кап. давление)<br>газ, вода)<br>(дренирование, пропитка, П<br>сть) |
| Восстановить настр. по умолч.                                                                                                    | Вкл. масштабировани                                                  |
| <figure></figure>                                                                                                    | Закры<br>Закры                                                       |
|                                                                                                    | пасыщенность водон                                                   |

![](_page_25_Figure_6.jpeg)

![](_page_25_Figure_7.jpeg)

![](_page_25_Picture_8.jpeg)

### Масштабирование по трем точкам

давления по трем точкам вместо двух (опция соответствует кл. сл. SCALECRS)

![](_page_26_Picture_4.jpeg)

![](_page_26_Picture_5.jpeg)

![](_page_26_Figure_6.jpeg)

![](_page_26_Figure_7.jpeg)

## Опция Вкл. масштабирование по трем точкам дает возможность выполнить масштабирование ОФП и капиллярного

Это означает, что при масштабировании дополнительно будут учитываться изменение концевых точек KRWR и KRORW

![](_page_26_Figure_10.jpeg)

![](_page_26_Figure_11.jpeg)

![](_page_26_Picture_12.jpeg)

## Гистерезис

![](_page_27_Picture_1.jpeg)

![](_page_27_Picture_2.jpeg)

- Настройки обычного гистерезиса
- Типы настроек гистерезиса
- Модели гистерезиса ОФП
- Модели гистерезиса капиллярного давления
- Настройки универсального гистерезиса
- Дополнительные настройки гистерезиса
- WAG гистерезис

#### Типы настроек гистерезиса

![](_page_28_Figure_1.jpeg)

Skie

![](_page_28_Picture_2.jpeg)

Метод:

|                            | 🗐 Настройки                       |                                |                        |
|----------------------------|-----------------------------------|--------------------------------|------------------------|
| яция                       | Масштабирование Гистерезис        | Интерполяция                   |                        |
| ый гистерезис (HYST) WAG г | Обычный гистерезис (EHYSTR) Ун    | ниверсальный гистерезис (HYST) | WAG гистерезис (WAGHYS |
|                            | Bключить WAG гистерезис           |                                |                        |
|                            | Индикатор модели газа             | $\checkmark$                   |                        |
|                            | Параметр С (параметр Ланда)       | 0.5                            |                        |
| Киллоу (KILLOUGH_MOD) 🗸    | Коэффициент снижения вторичного д | дренирования 0                 |                        |
|                            | Линейная часть кривой пропитки    | 0,3                            |                        |
| ающей фазы *               | Индикатор остаточной нефти        |                                |                        |
| *                          | Доля модификации остаточной нефти | и 1                            |                        |
|                            | Индикатор модели воды             |                                |                        |
|                            |                                   |                                |                        |
|                            |                                   |                                |                        |

Гистерезис позволяет моделировать зависимость функций насыщенности от предыстории

![](_page_28_Picture_5.jpeg)

### Модели гистерезиса ОФП

![](_page_29_Figure_2.jpeg)

Для гистерезиса смачивающей фазы можно использовать только модель Киллоу

![](_page_29_Picture_4.jpeg)

#### Модели гистерезиса ОФП

#### -1 - Только опция равновесия

0 - Несмачивающая фаза (нефть и газ): Карлсона, смачивающая (вода): кривая дренирования 1 - Несмачивающая фаза (нефть и газ): Карлсона, смачивающая (вода): кривая пропитки 2 - Несмачивающая фаза (нефть и газ): Киллоу, смачивающая (вода): кривая дренирования 3 - Несмачивающая фаза (нефть и газ): Киллоу, смачивающая (вода): кривая пропитки 4 - Несмачивающая фаза (нефть и газ): Киллоу, смачивающая (вода): Киллоу 5 - Несмачивающая фаза (вода и газ): Карлсона, смачивающая (нефть): кривая дренирования 6 - Несмачивающая фаза (вода и газ): Киллоу, смачивающая (нефть): кривая дренирования 7 - Несмачивающая фаза (вода и газ): Киллоу, смачивающая (нефть): Киллоу 8 - Несмачивающая фаза (нефть и газ): Джаргона, смачивающая (вода): кривая дренирования 14

![](_page_29_Picture_8.jpeg)

![](_page_29_Picture_9.jpeg)

![](_page_29_Picture_10.jpeg)

#### Модели гистерезиса капиллярного давления

#### Все модели гистерезиса различаются способом построения кривых сканирования и количеством параметров для настройки

![](_page_30_Figure_2.jpeg)

![](_page_30_Picture_3.jpeg)

![](_page_30_Picture_4.jpeg)

### Настройки обычного гистерезиса

дренирования и пропитки (моделирование зависимости функций насыщенности от предыстории)

![](_page_31_Figure_3.jpeg)

![](_page_31_Picture_4.jpeg)

#### Опция гистерезиса позволяет задать разные функции ОФП и капиллярного давления от насыщенности для процессов

| тройки                                                   | ×                                                                                       |  |
|----------------------------------------------------------|-----------------------------------------------------------------------------------------|--|
| табирование Гистерезис Интерполяция                      |                                                                                         |  |
| ный гистерезис (EHYSTR) Универсальный гистерезис (HYS    | T) WAG гистерезис (WAGHYSTR)                                                            |  |
| очить Обычный гистерезис                                 |                                                                                         |  |
|                                                          |                                                                                         |  |
| етр кривизны для гистерезиса капилл. давления            | 0,1                                                                                     |  |
| њ гистерезиса                                            | 0 - Несмачивающая фаза (нефть и газ): Карлсона, смачивающая (вода): кривая дренирования |  |
| іетр кривизны для смачиваемой фазы Киллоу                | 1                                                                                       |  |
| етр модификации                                          | 0,1                                                                                     |  |
| езис ОФП и (или) капилл. давления                        | Применить для ОФП и капилл. давления                                                    |  |
| ивой сканирования                                        | <По умолчанию>                                                                          |  |
| кция начальной подвижности флюида                        | Только для кривой дренирования                                                          |  |
| вающая фаза для трехфазных вариантов в системе нефть-газ | Нефть                                                                                   |  |
| модели Бейкера для нефти                                 | Нет                                                                                     |  |
| модели Бейкера для газа                                  | Нет                                                                                     |  |
| модели Бейкера для воды                                  | Нет                                                                                     |  |
| овая насыщенность                                        | 0                                                                                       |  |
| кция для смачивающей фазы Киллоу                         | 0                                                                                       |  |
|                                                          |                                                                                         |  |

| екция для несмач<br>ширенные настро | ивающей фазы (DRAINA<br>йки (HYSTOPTS) | GE)                      |
|-------------------------------------|----------------------------------------|--------------------------|
| ические насыщен<br>Min (Shy)        | ности<br>Max (Shy)                     | В точке разворота (Srev) |
| 0.2                                 | 1                                      | 1                        |
| 0                                   | 1                                      |                          |
| 0                                   | 1                                      | 1                        |
|                                     |                                        |                          |

Газ

![](_page_31_Figure_9.jpeg)

![](_page_31_Picture_10.jpeg)

### Настройки универсального гистерезиса

- Зависимость насыщенности в концевой точке кривой сканирования в табличном виде для несмачивающей фазы в методе Киллаха (OILTRAP для нефти и GASTRAP для газа)
- Аналитическая модель Карлсона для несмачивающей фазы ОФП

![](_page_32_Figure_3.jpeg)

![](_page_32_Picture_4.jpeg)

|                                                                          | Гибкая настройка параметров                                                                                                   |
|--------------------------------------------------------------------------|----------------------------------------------------------------------------------------------------|
| 🗐 Настройки                                                              | гистерезиса ОФП и                                                                                                    |
| Масштабирование Гистерезис ПАВ                                           |                                                                                                    |
| Обычный гистерезис (EHYSTR) Универсальный гистерезис (HY                 | sn капиллярного давления                                                                                                    |
| Включить универсальный гистерезис                                        |                                                                                                    |
| Вода-нефть Газ-Нефть                                                     |                                                                                                    |
| ОФП воды в системе вода-нефть (HYSTKRW)                                  | ОФП нефти в системе нефть-вода (HYSTKROW)                                                                                     |
| Метод: Модифицированная Killough (KILLOUGH_MOD) 🗸                        | Метод: Killough (KILLOUGH) 🗸                                                                                                  |
| Показатель степени для смачивающей фазы *<br>Критическая насыщенность *  | Показатель степени корреляции для несмачивающей фазы *<br>Критическая насыщенность *<br>Модель критической насыщенности Table |
|                                                                          |                                                                                                    |
| Капиллярное давление в системе вода-нефть (HYSTPCW)                      | Зависимость нефтенасыщенности для кривых сканирования (OILTRAP)                                                               |
| ivieroд: Skjaeveland-iviasalmen (SKJAEVELAND) V                          | Историческая насыщенность Критическая насыщенность                                                                            |
|                                                                          | 1 0,11 0,11                                                                                                    |
| Коэффициент Сwi *<br>Коэффициент Awi *                                   | 2 0,89 0,32                                                                                                    |
| Коэффициент Спі *                                                        | Пишите или копируйте текст сюда                                                                                               |
| Коэффициент Ani *                                                        |                                                                                                    |
| Коэффициент Ві *                                                         |                                                                                                    |
| Насыщенность обрезки 7                                                   |                                                                                                    |
| Коэффициент Сwi1 *                                                       |                                                                                                    |
| ополнительные методы для<br>расчета гистерезиса<br>капиллярного давления | OILTRAP, GASTRAP: зависимости<br>нефте- и газонасыщенности для<br>кривых сканирования в табличном<br>виде                     |
|                                                                          |                                                                                                    |
|                                                                          | Закрыть Помощь                                                                                                    |

![](_page_32_Picture_7.jpeg)

![](_page_32_Picture_21.jpeg)

### Дополнительные настройки гистерезиса

| 🗐 Настро            | йки                         |                           |                                   |                  |                                |                                                                           |                                               |
|---------------------|-----------------------------|---------------------------|-----------------------------------|------------------|--------------------------------|---------------------------------------------------------------------------|-----------------------------------------------|
| Масштаб             | ирование                    | Гистерезис                | ПАВ                               |                  |                                |                                                                           |                                               |
| Обычный             | й гистерези                 | c (EHYSTR)                | Универсальны                      | й гистерезис (НҮ | ST)                            |                                                                           |                                               |
| 🗹 Включи            | ть универса                 | альный гистер             | резис                             |                  |                                |                                                                           |                                               |
| Вода-неф            | рть <mark>Газ-</mark>       | Нефть                     |                                   |                  |                                |                                                                           |                                               |
| −ОФП вод            | ы в системе                 | е вода-нефть (            | HYSTKRW)                          |                  | − <mark>ОФП неф</mark> т       | и в системе нефть-вода (                                                  | HYSTKROW)                                     |
| Метод:              | Крив                        | ая дренирова              | ния (DRAIN)                       | ~                | Метод:                         | Крив                                                                      | ая дренирования (DRAIN                        |
| -Капилляр<br>Метод: | рное давлен                 | ие в системе<br>Кривая др | вода-нефть (НҮ:<br>енирования (DR | STPCW)           | Зависимо<br>Истори<br>Пишите и | сть нефтенасыщенности<br>іческая насыщенность<br>іли копируйте текст сюда | для кривых сканировани<br>Критическая насыщен |
| Смачиваю            | щая фаза в                  | (система вода             | -нефть): Вода                     |                  | ~                              | Нефть (система нефть-га                                                   | аз): Смачивающая                              |
| Коррекц             | ия для несм                 | иачивающей                | фазы (DRAINAG                     | E)               |                                |                                                                           |                                               |
| • Расшиј            | ренные наст<br>е значение и | троики (НҮЗК              | UPIS)                             |                  |                                | 1 <sub>e-</sub> 12                                                        | 7                                             |
| Порогово            |                             | часышенност               | и доо кориолори                   |                  |                                | 10-06                                                                     |                                               |
| Манана              | езначениет                  | насыщенност               | и для капилляр                    | ного давления    |                                | 1000                                                                      |                                               |
| Максимал            | вное значе                  | ние производ              | ной капиллярно                    | ло давления по н | асыщеннос                      | Ти 1000                                                                   |                                               |
| –историче<br>Min    | ские насыц<br>(Shy)         | ценности<br>Max           | (Shy)                             | Reversal (Sre    | v)                             |                                                                           |                                               |
| Вода 0              | . ,,                        | 1                         |                                   | 1                |                                |                                                                           |                                               |
| Нефть 0             |                             | 1                         |                                   |                  |                                |                                                                           |                                               |
| 0                   |                             | 1                         |                                   | 0.1              |                                |                                                                           |                                               |
|                     |                             |                           |                                   |                  |                                |                                                                           |                                               |

![](_page_33_Picture_2.jpeg)

![](_page_33_Figure_3.jpeg)

![](_page_33_Figure_4.jpeg)

![](_page_33_Picture_5.jpeg)

### WAG гистерезис

#### Моделирование гистерезиса при попеременной закачке воды и газа

| Настройки           |                |                      |             |       | З S E E                   |           |
|---------------------|----------------|----------------------|-------------|-------|---------------------------|-----------|
| Масштабирование     | Гистерезис     | Интерполяция         |             |       |                           |           |
| Обычный гистерези   | с (EHYSTR) У   | /ниверсальный гистер | езис (HYST) | WAG r | истерезис (WAG            | HYSTR)    |
| 🗹 Включить WAG гис  | терезис        |                      |             |       |                           |           |
| Индикатор модели га | 138            |                      |             |       |                           |           |
| Параметр С (парамет | гр Ланда)      | 0.5                  |             |       |                           |           |
| Коэффициент сниже   | ния вторичного | дренирования 0       |             |       |                           |           |
| Линейная часть крив | ой пропитки    | 0,3                  |             |       |                           |           |
| Индикатор остаточно | ой нефти       |                      |             |       |                           |           |
| Доля модификации с  | статочной неф  | ги 1                 |             |       |                           |           |
| Индикатор модели во | оды            |                      |             |       |                           |           |
|                     |                |                      |             |       |                           |           |
|                     |                |                      |             | 01    | • 🗙<br>тнос. фазовые прон | ицаемости |
|                     |                |                      |             | Ka    | ап. давления              |           |

![](_page_34_Picture_3.jpeg)

![](_page_34_Figure_4.jpeg)

![](_page_34_Picture_5.jpeg)

## Дополнительные возможности Дизайнера ОФП

![](_page_35_Picture_1.jpeg)

![](_page_35_Picture_2.jpeg)

- Тернарная диаграмма для ОФП
- Интерполяция
- Опции смешивающегося вытеснения и закачки воды с низкой соленостью

### Тернарная диаграмма для ОФП

#### трехфазных систем

![](_page_36_Figure_3.jpeg)

![](_page_36_Picture_4.jpeg)

#### Тернарная диаграмма показывает распределение фазовых проницаемостей в зависимости от насыщенностей фаз для

#### Интерполяция

Данная вкладка предоставляет возможность производить интерполяцию таблиц ОФП и капиллярного давления между регионами насыщенности при моделировании изменения кривых в зависимости от состава смеси, пластового давления и т.д.

![](_page_37_Figure_2.jpeg)

ТНАВИГАТОР

![](_page_37_Picture_3.jpeg)

| ние Ги                                                          | істерез<br>ю                                                                                | ис Интерполяция                                                                                                    | J                                                                                   |                                                                           |                                                        |                         |
|-----------------------------------------------------------------|---------------------------------------------------------------------------------------------|----------------------------------------------------------------------------------------------------|-------------------------------------------------------------------------------------|---------------------------------------------------------------------------|--------------------------------------------------------|-------------------------|
| пы<br>ионов                                                     |                                                                                             |                                                                                                    |                                                                                     |                                                                           |                                                        |                         |
| Вариант                                                         |                                                                                             | Значение интерполя                                                                                                  | ации (SATREGOPTS)                                                                   |                                                                           |                                                        |                         |
| nt 1<br>nt 2<br>nt 3<br>nt 4                                    | *<br>*<br>*                                                                                 | 0<br>0,3<br>0,7<br>1                                                                                                | Каждому<br>соответст<br>Каждая та<br>определени                                     | региону нас<br>вует группа т<br>блица ОФП с<br>юму значени<br>интерполяци | ыщенност<br>таблиц ОФ<br>оответству<br>ию параме<br>ии | ги<br>ОП<br>ует<br>етра |
| внутри гр<br>ие:                                                | уппы (<br>Пар                                                                               |                                                                                                    |                                                                                     |                                                                           | <b>Ф</b> аза:                                          |                         |
| /IC.                                                            | Лав                                                                                         | аметр интерполяции.                                                                                                 | ~ ~                                                                                 |                                                                           | Фаза.<br>Вода                                          |                         |
| Вариан                                                          | г                                                                                           | Значение интерпол                                                                                                   | іяции (SATREGOPTS)                                                                  | _                                                                         |                                                        |                         |
|                                                                 | _                                                                                           |                                                                                                    |                                                                                     |                                                                           |                                                        |                         |
| ant 4                                                           |                                                                                             | 0                                                                                                    |                                                                                     |                                                                           |                                                        |                         |
| nt 4<br>nt 3                                                    | Ŧ                                                                                           | 0<br>0,3                                                                                                    | Доступна ин                                                                         | терполяции                                                                | таблиц                                                 |                         |
| int 4<br>int 3<br>int 2                                         | *<br>*<br>*                                                                                 | 0<br>0,3<br>0,7                                                                                                    | Доступна ин<br>ОФП в зави                                                           | нтерполяции<br>симости от                                                 | таблиц                                                 |                         |
| nt 4<br>nt 3<br>nt 2<br>nt 1                                    | *<br>*<br>*                                                                                 | 0<br>0,3<br>0,7<br>0,8                                                                                              | Доступна ин<br>ОФП в зави<br>✓ Концент                                              | нтерполяции<br>симости от<br>рации компо                                  | таблиц<br>нента                                        |                         |
| ant 4<br>ant 3<br>ant 2<br>ant 1<br>внутри г                    | •<br>•<br>•<br>•<br>•<br>•<br>•                                                             | 0<br>0,3<br>0,7<br>0,8<br>(INTCOMP)<br>аметр интерполяци                                                            | Доступна ин<br>ОФП в зави<br>✓ Концент<br>✓ Давлени<br>✓ Концент<br>адсорби         | терполяции<br>симости от<br>рации компо<br>я<br>рации<br>рованной тве     | таблиц<br>нента<br>ердой                               | Имя второго гомп        |
| ant 4<br>ant 3<br>ant 2<br>ant 1<br>внутри г                    | •<br>•<br>•<br>•<br>•<br>•<br>•<br>•<br>•<br>•<br>•<br>•<br>•<br>•<br>•<br>•<br>•<br>•<br>• | 0<br>0,3<br>0,7<br>0,8<br>(INTCOMP)<br>аметр интерполяци<br>вление (PRES)                                           | Доступна ин<br>ОФП в зави<br>✓ Концент<br>✓ Давлени<br>✓ Концент<br>адсорби<br>фазы | терполяции<br>симости от<br>рации компо<br>я<br>рации<br>рованной тве     | таблиц<br>нента                                        | Имя второго гомпи       |
| int 4<br>int 3<br>int 2<br>int 1<br>внутри г<br>ие:<br>между гр | •<br>•<br>•<br>•<br>•<br>•<br>•<br>•<br>•<br>•<br>•<br>•<br>•<br>•<br>•<br>•<br>•<br>•<br>• | 0<br>0,3<br>0,7<br>0,8<br>(INTCOMP)<br>аметр интерполяци<br>вление (PRES)<br>4 (RPT_INTRP)<br>а первой группы: Знач | Доступна ин<br>ОФП в зави<br>✓ Концент<br>✓ Давлени<br>✓ Концент<br>адсорби<br>фазы | атерполяции<br>симости от<br>оации компо<br>я<br>оации<br>оованной тве    | таблиц<br>нента<br>ердой                               | Имя второго помпе       |

![](_page_37_Picture_5.jpeg)

# Опции смешивающегося вытеснения и закачки воды с низкой соленостью

 Поддержана совместимость опций для моделирования влияния смешивающегося вытеснения и воды с низкой соленостью, а также ПАВ заводнения с гистерезисом ОФП и капиллярного давления

![](_page_38_Picture_2.jpeg)

![](_page_38_Picture_3.jpeg)

![](_page_38_Figure_4.jpeg)

![](_page_38_Picture_5.jpeg)

## Workflow и интеграция с другими модулями

![](_page_39_Picture_1.jpeg)

![](_page_39_Picture_2.jpeg)

- Workflow
- Интеграция с Дизайнером Моделей
- Интеграция с Дизайнером Геологии и модулем Адаптации и Оптимизации

### Workflow

- Задачи и рутинные шаги можно добавлять в workflow
- Легко можно изменить параметры и в один клик просчитать все расчеты
- Интеграция с модулями тНавигатор

| 📑 Pa | асчёты и Workflows                                                                                                    |                   |                                                                                                    |                                             |                                                                                                    |                                                                                                    |                                                                                                    | - 0                                                                 | $\rightarrow$ |
|------|----------------------------------------------------------------------------------------------------|-------------------|----------------------------------------------------------------------------------------------------|---------------------------------------------|----------------------------------------------------------------------------------------------------|----------------------------------------------------------------------------------------------------|----------------------------------------------------------------------------------------------------|---------------------------------------------------------------------|---------------|
|      | Workflow проектов <ul> <li>             Дизайнер Моделей / Геологии             <li> <li> <li></li></li></li></li></ul> | Доступные расчёты | Workflow*         *2         TI         √2         1         √2         1         √2         1         √2         1         √2         1         √2         1         √2         1         √2         1         √2         0         1         0         1         0         1         0         1         0         1         1         1         1         1         1         1         1         1         1         1         1         1         1         1         1         1         1         1         1         1         1         1         1         1         1         1 <td>1 ~<br/>1<br/>2<br/>3<br/>4<br/>5<br/>6<br/>7<br/>8</td> <td><ul> <li>№ № № № № № № № № № № № № № №</li> <li>Переменные модели</li> <li>Руфон библиотеки</li> <li>№ Импорт результатов измерений: Относ. фазовые проницаемости</li> <li>№ Импорт результатов измерений: Кап. давления</li> <li>© Создать корреляцию: Относ. фазовые проницаемости</li> <li>© Создать корреляцию: Кап. давления</li> <li>© Создать корреляцию: Кап. давления</li> <li>© Создать корреляцию: Кап. давления</li> <li>© Создать корреляцию: Сап. давления</li> <li>© Создать корреляцию: Кап. давления</li> <li>© Создать корреляцию: Кап. давления</li> <li>© Создать корреляцию: Кап. давления</li> <li>© Создать кор вариант</li> <li>© Редактирование параметров: ОФП вариант</li> <li>© Экспорт ОФП таблицы</li> </ul></td> <td>Созда<br/>Имя и<br/>Корр<br/>Систе<br/>Вода<br/>Тип к<br/>Корр<br/>Пред<br/>По у<br/>1<br/>2<br/>3<br/>4<br/>5<br/>6<br/>7<br/>8<br/>9<br/>10<br/>11<br/>11</td> <td>ть корреляцию: Отн<br/>корреляции<br/>э-ляция ОФП 1<br/>ала<br/>люч. слов<br/>о-ляция Согеу<br/>установленный тип<br/>молчанию<br/>ГПараметр в Во<br/>S<sub>WL</sub><br/>S<sub>WL</sub><br/>S<sub></sub></td> <td>ос. фазовые прони<br/>3начение ) 1 ) 1 ) 1 1 1 1 1 1 1 1 1 1 1 1 1 1</td> <td></td> | 1 ~<br>1<br>2<br>3<br>4<br>5<br>6<br>7<br>8 | <ul> <li>№ № № № № № № № № № № № № № №</li> <li>Переменные модели</li> <li>Руфон библиотеки</li> <li>№ Импорт результатов измерений: Относ. фазовые проницаемости</li> <li>№ Импорт результатов измерений: Кап. давления</li> <li>© Создать корреляцию: Относ. фазовые проницаемости</li> <li>© Создать корреляцию: Кап. давления</li> <li>© Создать корреляцию: Кап. давления</li> <li>© Создать корреляцию: Кап. давления</li> <li>© Создать корреляцию: Сап. давления</li> <li>© Создать корреляцию: Кап. давления</li> <li>© Создать корреляцию: Кап. давления</li> <li>© Создать корреляцию: Кап. давления</li> <li>© Создать кор вариант</li> <li>© Редактирование параметров: ОФП вариант</li> <li>© Экспорт ОФП таблицы</li> </ul> | Созда<br>Имя и<br>Корр<br>Систе<br>Вода<br>Тип к<br>Корр<br>Пред<br>По у<br>1<br>2<br>3<br>4<br>5<br>6<br>7<br>8<br>9<br>10<br>11<br>11 | ть корреляцию: Отн<br>корреляции<br>э-ляция ОФП 1<br>ала<br>люч. слов<br>о-ляция Согеу<br>установленный тип<br>молчанию<br>ГПараметр в Во<br>S <sub>WL</sub><br>S <sub>WL</sub><br>S <sub></sub> | ос. фазовые прони<br>3начение ) 1 ) 1 ) 1 1 1 1 1 1 1 1 1 1 1 1 1 1 |               |

![](_page_40_Picture_5.jpeg)

![](_page_40_Figure_11.jpeg)

## Интеграция с Дизайнером Моделей

- Дизайнер ОФП полностью интегрирован с Дизайнером Моделей
- вкладке Свойства флюидов Дизайнера Моделей

![](_page_41_Picture_5.jpeg)

![](_page_41_Picture_6.jpeg)

![](_page_41_Picture_7.jpeg)

#### После закрытия проекта Дизайнера ОФП, варианты ОФП и капиллярных давлений из данного проекта будут отображены на

![](_page_41_Picture_11.jpeg)

## Настройка гистерезиса в тНавигатор

| <b>.</b> | Объекты 💉                                          | 4        | Свойства флюидов 🗙 🕂              |                                                |
|----------|----------------------------------------------------|----------|-----------------------------------|------------------------------------------------|
| 0        | Варианты моделей                                   | 1        | 0                                 | 0.1                                            |
| 3        | Геометрические объекты                             | <u> </u> | Параметр кривизны для гистерезиса | 0,1                                            |
|          | Croŭstra drugunor                                  | 2        | Модель гистерезиса                | 0 - Несмачивающая фаза (нефть и газ): Карлсона |
|          | Своиства флюидов                                   | 3        | Параметр кривизны для смачиваем   | 1                                              |
|          | Q                                                  | 4        | Параметр модификации              | 0,1                                            |
|          | ✓ ▲ PVT                                            | 5        | Гистерезис ОФП и (или) капилл     | Применить для ОФП и капилл. давления           |
|          | Чёрной нефти                                       | 6        | Вид кривой сканирования           | Поперек                                        |
|          | 🗸 🖿 Импорт свойств флюида (BLACK_OIL_DEMO_no_hyst) | 7        | Коррекция начальной подвижности   | Только для кривой дренирования                 |
|          | Начальные свойства                                 | 8        | Смачивающая фаза для трехфазных   | Нефть                                          |
|          | Данные равновесия                                  | 9        | Выбор модели Бейкера для нефти    | Нет                                            |
|          | Давление насыщения vs Глубина                      | 10       | Выбор модели Бейкера для газа     | Нет                                            |
|          | Скимаемость породы                                 | 11       | Выбор модели Бейкера для воды     | Нет                                            |
|          | <ul> <li>Относ. фазовые проницаемости</li> </ul>   | 12       | Пороговая насыщенность            | 0                                              |
|          | Исп. вторую модель Стоуна для моделирования ОФ     | 13       | Коррекция для смачивающей фазы    | 0                                              |
|          | Относ. фазовые проницаемости                       |          |                                   |                                                |
|          | Олими систерезиез ОФП и калилларии и дар волий     |          |                                   |                                                |

#### Дизайнер моделей

Позволяет задать параметры гистерезиса при помощи ключевых слов

![](_page_42_Picture_4.jpeg)

![](_page_42_Figure_5.jpeg)

## Интеграция с Дизайнером Геологии и Адаптацией и Оптимизацией

ormalized

#### нормализованной водонасыщенности в Дизайнере Геологии

| Значения а и b,<br>даптированные в<br>дизайнере ОФП                                                                                                    |                                      | /               | ∖дап | тированна             | ая корреляці      | ия 1 данные:     | ]  |
|----------------------------------------------------------------------------------------------------|--------------------------------------|-----------------|------|-----------------------|-------------------|------------------|----|
| Адаптированные в<br>Дизайнере ОФП<br>Адаптация<br>асстройки адаптации контроль качества<br>Основные настройки<br>тохастический элгорити Дифференциальная эволюция<br>Макс. число итераций 1000<br>© Остановка при медленной сходимости<br>исло итераций 1000<br>© Остановка при медленной сходимости<br>исло итераций 1000<br>© Остановка при медленной сходимости<br>исло итераций 1000<br>© Сотенато и медленной сходимости<br>исло итераций 1000<br>© Сотенато и медленной сходимости<br>исло итераций 1000<br>© Сотенато и медленной сходимости<br>исло итераций 1000<br>© Сотенато и медление (%) 2<br>Мильтр:<br>Добавить всё<br>Корреляции<br>Сотенато 1<br>Сотенато 1<br>Сотенато 1<br>Сотенато 1<br>Содавить все<br>Сотенато 1<br>Содавить все<br>Сотенато 1<br>Содавить все<br>Сиять выделение всех<br>Закрыть Запустить адаптацию  Добавить сарианти                                                                                                    | Значения а и b,                      |                 |      | Парамет               | р Значение        |                  |    |
| Дизайнере ОФП<br>Адаптация<br>астройки адаптации Контроль качества<br>Основные настройки<br>тохастический алгоритм Дифференциальная зволюция<br>Макс. число итераций<br>1000<br>© Остановка при медленной сходимости<br>Иисло итераций<br>1000<br>© Остановка при медленной сходимости<br>Иисло итераций<br>1000<br>© Остановка при медленной сходимости<br>Иисло итераций<br>1000<br>© Выбрать все<br>Корреляции<br>Согrelation 1<br>Геременные адаптации<br>Параметр Мин. значение Начальное зна Макс. значение<br>© Выбрать все<br>Корреляции<br>Согrelation 1<br>© Выбрать все<br>Тарить со со о 4,8<br>Запустить адаптации<br>Соловные все<br>Закрыть<br>Запустить адаптации<br>Собавить все                                                                                                    | даптированные                        | В               | 1    | P <sub>max</sub>      | 50                |                  |    |
| 3       b       -0,35031         4       С       0         Результаты измерений пладаптации         Тохастический алгорити       Дифференциальная эволюция          Аакс. число итераций       10000           Со Становка при медленной сходимости       Well 1.1           Колтроль качества       Well 1.2       Well 1.3           Со Становка при медленной сходимости       Well 1.4             Колтроль качества       Well 1.1 </th <th>Дизайнере ОФГ</th> <th></th> <th>2</th> <th>a</th> <th>0,687657</th> <th></th> <th></th>                                                                                                    | Дизайнере ОФГ                        |                 | 2    | a                     | 0,687657          |                  |    |
| 4 Далтация<br>Настройки адалтации<br>Контроль качества<br>Основные настройки<br>Тохастический алгориты Дифференциальная зволюция<br>Макс. число итераций<br>1000<br>Состановка при медленной сходимости<br>Мисло итераций<br>1000<br>Состановка при медленной сходимости<br>Мисло итераций<br>1000<br>Состановка при медленной сходимости<br>Мисло итераций<br>1000<br>Состановка при медленное (%)<br>Состановка при медленное (%)<br>Состановка при медленное (%)<br>Состановка при медленное (%)<br>Состановка при медленное (%)<br>Состановка при медленное (%)<br>Состановка при медленное (%)<br>Состановка при медленное (%)<br>Состановка при медленное (%)<br>Состановка при медленное (%)<br>Состановка при медленное (%)<br>Состановка при медленное зна Макс. значение<br>Состановка при медление вадатации<br>Состановка при медление вадатации вадатации                                                                                                    |                                      |                 | 3    | b                     | -0,35031          |                  |    |
| Настройки адаптации<br>Контроль качества<br>Основные настройки<br>стохастический алгоритм Дифференциальная эволюция<br>Макс. число итераций<br>10000<br>© Well.1.1<br>© Vell.1.2<br>© Vell.1.3<br>Well.1.5<br>© Well.1.5<br>© Well.1.5<br>© Well.1.5<br>© Well.1.5<br>© Well.3.1<br>© Well.3.1<br>© Well.3.2<br>© Well.3.2 | Aдаптация                            | -               |      | C                     | 0                 |                  |    |
| Основные настройки<br>стохастический алгоритм Дифференциальная эволюция<br>Лакс. число итераций<br>ОООО<br>Остановка при медленной сходимости<br>Иисло итераций<br>1000<br>ООО<br>ОСтановка при медленной сходимости<br>Иисло итераций<br>1000<br>ООО<br>ОСТановка при медленной сходимости<br>Иисло итераций<br>1000<br>ООО<br>ОСТановка при медленной сходимости<br>Иисло итераций<br>1000<br>ООО<br>ОСТановка при медленной сходимости<br>Иисло итераций<br>1000<br>ОСТановка при медленное уласти<br>ОСТановка при медление (%)<br>2<br>ООО<br>ООО<br>ООО<br>ООО<br>ООО<br>ООО<br>ООО                                                                                                    | Настройки адаптации Контроль качест  | ва              | 4    | Ŭ                     |                   |                  |    |
| Стохастический алгориты Дифференциальная зволюция<br>Макс. число итераций 10000<br>Остановка при медленной сходимости<br>Мисло итераций 1000<br>Необходимое улучшение (%) 2<br>Мильтр:<br>Добавить всё<br>Корреляции<br>Переменные адаптации<br>Переменные адаптации<br>Переменные адаптации<br>Переменные адаптации<br>Переменные адаптации<br>Переменные адаптации<br>Переменные адаптации<br>Переменные адаптации<br>Соrrelation 1<br>Согее а о 0,05 1<br>Выбрать всё<br>Согее а о 0,05 1<br>Выбрать всё<br>Соло 0 4,8<br>Соло 0 4,8                                                                                                    | Основные настройки                   |                 | P    | езультаты изм         | ерений 💭 я адапта | ции              |    |
| Макс. число итераций       10000         ✓ Остановка при медленной сходимости         Мисло итераций       1000         № Well_1.2       ✓ Well_1.3         ✓ Well_1.4       ✓ Well_1.5         № Well_1.6       ✓ Well_1.6         ✓ Well_1.2       ✓ Well_1.6         ✓ Well_1.2       ✓ Well_1.5         № Well_1.4       ✓ Well_1.6         ✓ Well_1.2       ✓ Well_1.6         ✓ Well_1.2       ✓ Well_1.8         ✓ Well_1.2       ✓ Well_1.8         ✓ Well_3.3       ✓ Well_3.3         ✓ Well_3.3       ✓         Ø Soldsaurb всё       Image: Correlation 1         Параметр       Мин. значение       Начальное зна         Макс. значение       1         P.max       3,2       50         ✓       a       0       0,05         ✓       b       -5       -1,5       -0,1         ✓       Correlation 1       E       Bulóparts всё       Image: Correlation 2       Image: Correlation 2         Ø b       -5       -1,5       -0,1       -0       4,8         Ø b       -5       -1,5       -0,1       -0       -0       4,8         Ø b       -5 <th>Стохастический алгоритм Дифференциал</th> <th>ьная эволюция 🗸</th> <th></th> <th>۲</th> <th></th> <th></th> <th></th>                                                                                                    | Стохастический алгоритм Дифференциал | ьная эволюция 🗸 |      | ۲                     |                   |                  |    |
| ✓ Остановка при медленной сходимости       ✓ Well 1.2         Иисло итераций       1000         № Well 1.3       ✓ Well 1.4         ✓ Well 1.5       ✓ Well 1.5         ✓ Well 1.5       ✓ Well 1.6         ✓ Well 1.7       ✓ Well 1.7         ✓ Well 1.8       ✓ Well 3.1         ✓ Well 3.1       ✓ Well 3.2         ✓ Well 3.3       ✓ Well 3.3         ✓ Well 3.3       ✓ Well 3.4         ✓ Well 3.4       ✓ Well 3.4         ✓ Well 3.2       ✓ Well 3.4         ✓ Well 3.3       ✓ Well 3.4         ✓ Well 3.4       ✓ Well 3.4         ✓ Well 3.2       ✓ Well 3.4         ✓ Well 3.2       ✓ Well 3.4         ✓ Well 3.3       ✓ Well 3.4         ✓ Well 3.4       ✓ Well 3.4         ✓ Well 3.2       ✓ Well 3.4         ✓ Well 3.4       ✓ Well 3.4         ✓ Well 3.4       ✓ Well 3.4         ✓ Øbeb6parb scē       ✓ Øbeb6parb scē         Корреляции       □ P_max 3.2       50       50         ✓ Δ       0       0.05       1         ✓ b       -5       -1.5       -0.1       -5         ✓ C       0       0       0.4.8       -5                                                                                                    | Макс. число итераций 10000           | <b>+</b>        |      | Well_1_1              |                   | ^                |    |
| Иисло итераций<br>Необходимое улучшение (%)<br>Необходимое улучшение (%)<br>Необходимое улучшение (%)<br>Выбрать всё<br>Моньтр:<br>Добавить всё<br>Корреляции<br>Переменные адаптации<br>Переменные адаптации<br>Параметр Мин. значение Начальное зна Макс. значение<br>Ртах 3,2 50 50<br>Выбрать всё<br>Корреляции<br>Параметр Мин. значение Начальное зна Макс. значение<br>Ртах 3,2 50 50<br>Выбрать всё<br>Кореляции<br>Параметр Мин. значение Начальное зна Макс. значение<br>Ртах 3,2 50 50<br>Выбрать всё<br>Кореляции<br>Выбрать всё<br>Кореляции<br>Параметр Мин. значение начальное зна Макс. значение<br>Ртах 3,2 50 50<br>Выбрать всё<br>Кореляции<br>Выбрать всё<br>Кореляции<br>Выбрать всё<br>Выбрать всё<br>Выбрать всё<br>Выбрать всё<br>Выбрать всё<br>Выбрать всё<br>Выбрать всё<br>Выбрать всё<br>Выбрать всё<br>Выбрать всё<br>Выбрать всё<br>Выбрать всё<br>Выбрать всё<br>Выбрать всё<br>Выбрать всё<br>Выбрать всё<br>Выбрать всё                                                                                                    | 🗹 Остановка при медленной сходимости |                 |      | Well_1_2              |                   |                  |    |
| teoбходимое улучшение (%) 2                                                                                                    | Число итераций 1000                  | <b>-</b>        |      | ✓ Well_1_3            |                   |                  |    |
| Умльтр:       Уме![_16         Добавить всё       Ум!]_18         Добавить всё       Ум!]_31         Умльтр:       Уме![_33]         Добавить всё       Ум!]         Добавить всё       Уме![_33]         Умльтр:       Уме![_33]         Добавить всё       Уме![_33]         Умльтр:       Уме![_33]         Добавить всё       Уме![_33]         Умльтр:       Уме![_33]         Добавить всё       Убрать всё         Корреляции       Переменные адаптации         Переменные адаптации       Параметр         Р_max       3,2       50         Добавить всё       Убрать всё         Убрать всё       Убрать всё         Выбрать всё       Убрать все         Убрать всё       Убрать все         Убрать всё       Убрать все         Убрать всё       Убрать все         Убрать всё       Убрать все         Убрать всё       Убрать все         Убрать всё       Убрать все         Убрать всё       Убрать все         Убрать всё       Убрать все         Убрать всё       Убрать всё         Убрать всё       Убрать всё         Убрать всё                                                                                                    | Необходимое улучшение (%) 2          |                 |      |                       |                   |                  |    |
| У Well_17         У Well_18         У Well_31         У Well_32         У Well_33         У Well_33         У Well_33         У Well_33         У Well_33         У Well_34         У Well_35         У Well_36         У Well_37         У Well_37         У Well_37         У Well_37         У Well_38         У Well_37         У Well_38         У Well_38         У Well_38         У Well_38         У Well_38         У Well_38         У Well_38         У Well_38         У Well_38         У Well_38         У Well_38         У Well_38         У Well_38         У Убрать всё         У Убрать всё         У Убрать всё         У Убрать всё         У Выбрать всё         У Солосо         У Аванцение         У Убрать всё         У Выбрать всё         У С нять выделение всех         Закрыть       Запустить адаптацию                                                                                                    |                                      |                 |      | ✓ Well_1_6            |                   |                  | S  |
| Учен 1,8         Учен 3,1         Учен 3,2         Учен 3,2         Учен 3,3         Учен 3,3         Учен 3,3         Учен 3,3         Учен 3,3         Учен 3,3         Учен 3,3         Учен 3,3         Учен 3,3         Учен 3,3         Учен 3,3                                                                                                    |                                      |                 |      | ✓ Well_1_7            |                   |                  | UW |
| Эмльтр:       Укен_3_2         Добавить всё       Укен_3_3         Укен_3_3       Укен_3_3         Укен_3_3       Укен_3_3         Укен_3_3       Укен_3_3         Укен_3_3       Укен_3_3         Обавить всё       Геременные адаптации         Параметр       Мин. значение         Начальное зна       Макс. значение         О       0,05         О       0,05         О       0,05         О       0         Выбрать всё       С О         Выбрать всё       С С лание выделение всех         Закрыть       Запустить адаптацию                                                                                                    |                                      |                 |      | Well_1_8     Woll_2_1 |                   |                  |    |
| Добавить всё       Image: Well_3_3         Добавить всё       Image: Well_3_3         Корреляции       Image: Well_3_3         Image: Well_3_3       Image: Well_3_3         Image: Well_3_3       Image: Well_3_3 <td< th=""><th></th><th></th><th></th><th>Well_3_1</th><th></th><th></th><th>É</th></td<>                                                                                                    |                                      |                 |      | Well_3_1              |                   |                  | É  |
| Добавить всё<br>Корреляции<br>Соггеlation 1<br>Соггеlation 1<br>Корреляции<br>Соггеlation 1<br>Соггеlation 1<br>Соггеlation 1<br>Соггеlаtion 1<br>Соггеlаtion 1<br>Соггеlаtion 1<br>Соггеlаtion 1<br>Соггеlаtion 1<br>Соггеlаtion 1<br>Соггеlаtion 1<br>Соггеlаtion 1<br>Соггеlаtion 1<br>Соггеlаtion 1<br>Соггеlаtion 1<br>Согесание состание состание с                                                                                                    | <b>•</b>                             |                 |      | ✓ Well_3_3            |                   | ~                | 1  |
| Корреляции       Переменные адаптации         Параметр       Мин. значение       Начальное зна       Макс. значение         P_max       3,2       50       50         Image: Solution 1       Image: Solution 1       Image: Solution 2       Solution 2         Image: Solution 1       Image: Solution 2       Solution 2       Solution 2         Image: Solution 1       Image: Solution 2       Solution 2       Solution 2         Image: Solution 2       Image: Solution 2       Solution 2       Solution 2         Image: Solution 2       Image: Solution 2       Solution 2       Solution 2         Image: Solution 2       Image: Solution 2       Solution 2       Solution 2         Image: Solution 2       Image: Solution 2       Solution 2       Solution 2         Image: Solution 2       Image: Solution 2       Solution 2       Solution 2         Image: Solution 2       Image: Solution 2       Solution 2       Solution 2         Image: Solution 2       Image: Solution 2       Solution 2       Solution 2         Image: Solution 2       Image: Solution 2       Solution 2       Solution 2         Image: Solution 2       Image: Solution 2       Image: Solution 2       Solution 2         Image: Solution 2       Image: Soluti                                                                                                    | Фильтр:                              |                 |      |                       |                   |                  | 0. |
| Параметр       Мин. значение       Начальное зна       Макс. значение         Соrrelation 1       Р_max       3,2       50       50         а       0       0,05       1         b       -5       -1,5       -0,1         C       0       0       4,8                                                                                                    | Корреляции                           |                 |      |                       |                   |                  | 0. |
| Соrrelation 1       Р_max       3,2       50       50         □       Р_max       3,2       50       50         □       a       0       0,05       1         □       b       -5       -1,5       -0,1         □       C       0       0       4,8         •       •       •       •       •         •       Выбрать всё       •       •       •         Закрыть       •       Запустить адаптацию       +       Добавить вариант                                                                                                    |                                      | Параметр        | М    | ин. значение          | Начальное зна     | Макс. значение   | 0. |
| Сонтенаціон 1 <ul> <li>                  а                  0</li></ul>                                                                                                    | Correlation 1                        | P_max           | 3,2  |                       | 50                | 50               |    |
| <ul> <li>b</li> <li>-5</li> <li>-1,5</li> <li>-0,1</li> </ul> <ul> <li>C</li> <li>O</li> <li>O</li> <li>4,8</li> </ul> <ul> <li>Bыбрать всё</li> <li>C Снять выделение всех</li> </ul> Закрыть                  Закрыть <ul> <li>Запустить адаптацию</li> <li>Добавить вариант</li> </ul>                                                                                                    |                                      | 🗹 a             | 0    |                       | 0,05              | 1                |    |
| СООО4,8<br>Выбрать всё Снять выделение всех<br>Закрыть Запустить адаптацию + Добавить вариант                                                                                                    |                                      | ⊌ь              | -5   |                       | -1,5              | -0,1             |    |
| Выбрать всё К Снять выделение всех           Закрыть         Запустить адаптацию         Добавить вариант                                                                                                    |                                      | Пс              | 0    |                       | 0                 | 4,8              |    |
| Выбрать всё К Снять выделение всех           Закрыть         Запустить адаптацию         Добавить вариант                                                                                                    |                                      |                 |      |                       | -                 |                  | 8  |
| Закрыть 🕨 Запустить адаптацию 🕂 Добавить вариант                                                                                                    |                                      | 🐼 Выбрать во    | ë Ū  | Х Снять выдел         | ение всех         |                  |    |
| Закрыть 🕨 Запустить адаптацию 🕂 Добавить вариант                                                                                                    |                                      |                 | - 1  |                       |                   |                  |    |
|                                                                                                    |                                      | Закры           | ыть  | 🕨 Запустит            | ъ адаптацию 🕂     | Добавить вариант | r  |

![](_page_43_Picture_4.jpeg)

#### ТНАВИГАТОР

#### Пример использования коэффициентов Ј-функции, определенных с помощью Дизайнера ОФП в формуле расчете свойства

| Арифметика                                                           |
|----------------------------------------------------------------------|
| Сетка: main_grid                                                     |
| Результирующий куб: 🗍 SW_normalized                                  |
| Фильтр                                                               |
|                                                                      |
| if(J_function==0,1,min(pow((J_function 0.687657) (1/ -0.35031))),1)) |
|                                                                      |
|                                                                      |
|                                                                      |
| Contact property                                                     |
| Height above WOC                                                     |
|                                                                      |
|                                                                      |
|                                                                      |
| Операции 👻 Функции                                                   |
| Геометрия 🔻 Константы                                                |
| <u>ی</u>                                                             |
|                                                                      |
|                                                                      |

дизаинере Геологии

![](_page_43_Picture_9.jpeg)

![](_page_43_Picture_10.jpeg)

# Хотите узнать больше?

Описание функционала, учебные курсы и видеоуроки доступны на сайте:

### irmodel.ru

tnavigator@irmodel.ru

# Остались вопросы?

Обратиться в техническую поддержку:

![](_page_44_Picture_6.jpeg)

![](_page_44_Picture_7.jpeg)